## User's Guide TPS544x20 Step-Down Converter Evaluation Module User's Guide

# TEXAS INSTRUMENTS

#### ABSTRACT

The PWR-634EVM evaluation module uses either the TPS544C20 or TPS544B20 devices. The TPS544C20 and TPS544B20 are highly integrated synchronous buck converters that are designed for up to 30-A or 20-A current output, respectively.

## **Table of Contents**

| 1 Description                                                 | 2  |
|---------------------------------------------------------------|----|
| 1.1 Typical Applications                                      | 2  |
| 1.2 Features                                                  | 2  |
| 2 Electrical Performance Specifications                       | 3  |
| 3 Schematic                                                   | 4  |
| 4 Test Setup                                                  | 5  |
| 4.1 Test and Configuration Software                           | 5  |
| 4.2 Test Equipment                                            | 6  |
| 4.3 The PWR-634EVM                                            | 7  |
| 4.4 Test Set up and USB Interface Adapter                     | 8  |
| 4.5 List of Test Points                                       | 9  |
| 5 EVM Configuration Using the Fusion GUI                      | 10 |
| 5.1 Configuration Procedure                                   | 10 |
| 6 Test Procedure                                              | 11 |
| 6.1 Line/Load Regulation and Efficiency Measurement Procedure | 11 |
| 6.2 Efficiency                                                | 11 |
| 6.3 Equipment Shutdown                                        | 11 |
| 7 Performance Data and Typical Characteristic Curves          | 12 |
| 7.1 Efficiency                                                | 12 |
| 7.2 Load Regulation                                           | 12 |
| 7.3 Transient Response                                        |    |
| 7.4 Output Ripple                                             | 14 |
| 8 Screen Shots                                                | 17 |
| 8.1 Fusion GUI Screen Shots                                   | 17 |
| 9 EVM Assembly Drawing and PCB Layout                         | 31 |
| 10 List of Materials                                          | 35 |
| 11 Revision History                                           | 37 |

1

## 1 Description

The PWR-634EVM is designed as a single output DC-DC converter that demonstrates either the TPS544C20 or the TPS544B20 in a typical low-voltage application while providing a number of test points to evaluate the performance. It uses a nominal 12-V input bus to produce a regulated 1.0-V output at up to either 30-A or 20-A of load current, depending on the device installed.

## 1.1 Typical Applications

- High-Density Power Solutions
- Communications equipment
- Servers and Computing equipment
- Smart Power Systems

## 1.2 Features

- Regulated 1.0-V output up to 30-ADC, steady-state output current
- Output is marginable and trimmable via the PMBus interface.
  - Programmable: UVLO, Soft Start, and Enable via the PMBus interface
  - Programmable overcurrent warning and fault limits and programmable response to faults via the PMBus interface
  - Programmable overvoltage warning and fault limit and programmable response to faults via the PMBus interface
  - Programmable high- and low-output margin voltages with a maximum range of 10%, –20% of nominal output voltage
- Convenient test points for probing critical waveforms

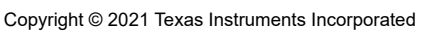

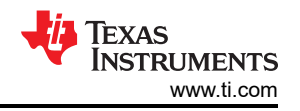

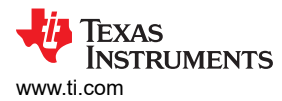

## **2 Electrical Performance Specifications**

|                  | PARAMETER                 | TEST CONDITIONS                                                         | MIN | TYP  | MAX | UNITS |
|------------------|---------------------------|-------------------------------------------------------------------------|-----|------|-----|-------|
| Input            | Characteristics           |                                                                         |     |      |     |       |
|                  | Voltage range             | V <sub>IN</sub>                                                         | 8   | 12   | 14  | V     |
|                  | Maximum input current     | V <sub>IN</sub> = 8 V, I <sub>O</sub> = 30 A,                           |     |      | 5   | А     |
|                  | No load input current     | V <sub>IN</sub> = 14 V, I <sub>O</sub> = 0 A                            |     | 100  |     | mA    |
| Outpu            | t Characteristics         |                                                                         |     |      |     |       |
| V <sub>OUT</sub> | Output voltage            | Output current = 10 A                                                   |     | 1.0  |     | V     |
| I <sub>OUT</sub> | Output load current       | I <sub>OUT_min</sub> to I <sub>OUT_max</sub>                            | 0   |      | 30  | А     |
|                  | Output voltage regulation | Line regulation: Input voltage = 8 V to 14 V                            |     | 0.5% |     |       |
|                  | Output voltage regulation | Load regulation: Output current = 0 A to I <sub>OUT_max</sub>           |     | 0.5% |     |       |
| V <sub>OUT</sub> | Output voltage ripple     | V <sub>IN</sub> = 12 V, I <sub>OUT</sub> = 20 A                         |     | 30   |     | mVpp  |
| V <sub>OUT</sub> | Output overcurrent        |                                                                         | 20  |      |     | А     |
| Syster           | ns Characteristics        |                                                                         |     |      |     |       |
|                  | Switching frequency       | F <sub>SW</sub>                                                         |     | 500  |     | kHz   |
| V <sub>OUT</sub> | Peak efficiency           | V <sub>IN</sub> = 8 V, I <sub>O</sub> = 10 A, F <sub>SW</sub> = 300 kHz |     | 92%  |     |       |
| V <sub>OUT</sub> | Full-load efficiency      | V <sub>IN</sub> = 8 V, I <sub>O</sub> = 10 A, F <sub>SW</sub> = 300 kHz |     | 90%  |     |       |
|                  | Operating temperature     | T <sub>oper</sub>                                                       |     |      | 105 | °C    |

3

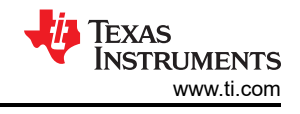

## **3** Schematic

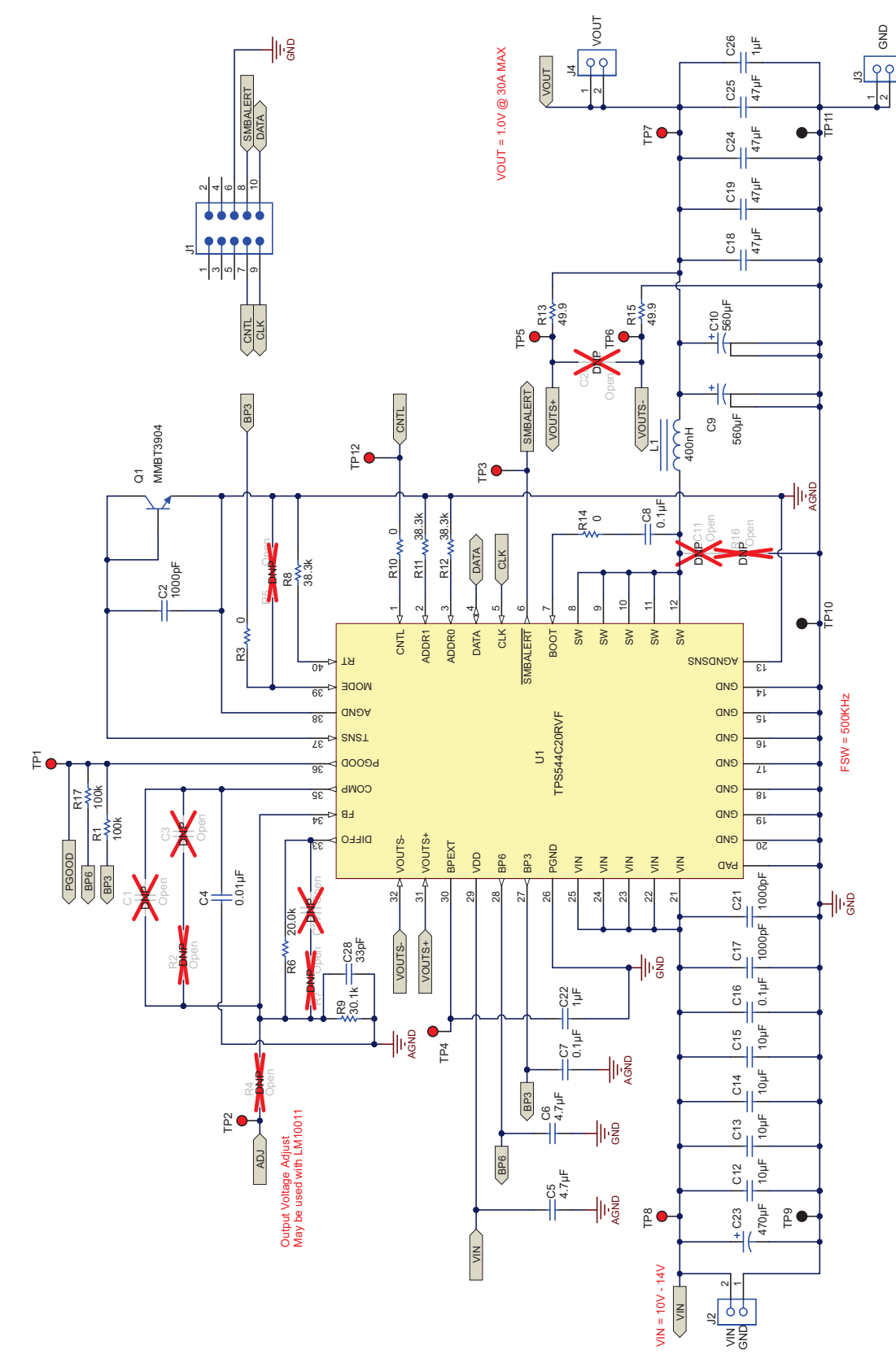

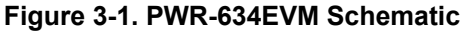

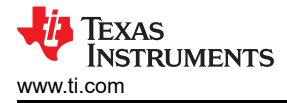

## 4 Test Setup

### 4.1 Test and Configuration Software

To change any of the default configuration parameters on the EVM, it is necessary to obtain the TI Fusion Digital Power Designer software. This can be downloaded from the TI website.

#### 4.1.1 Description

The Fusion Digital Power Designer is the graphical user interface (GUI) used to configure and monitor the Texas Instruments TPS544B20 or TPS544C20 power converter installed on this evaluation module. The application uses the PMBus protocol to communicate with the controller over serial bus by way of a TI USB adapter (see Figure 4-2).

#### 4.1.2 Features

Some of the tasks you can perform with the GUI include:

- Turn on or off the power supply output, either through the hardware control line or the PMBus operation command.
- Monitor real-time data. Items such as input voltage, output voltage, output current, temperature, and warnings
  and faults are continuously monitored and displayed by the GUI.
- Configure common operating characteristics such as VOUT trim and margin, UVLO, soft-start time, warning and fault thresholds, fault response, and ON/OFF.

This software is available for download at http://www.ti.com/tool/fusion\_digital\_power\_designer

5

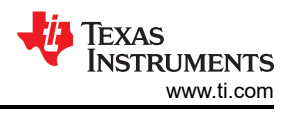

### 4.2 Test Equipment

**Voltage Source:** The input voltage source VIN must be a 0-V to 14-V variable dc source capable of supplying at least 5 Adc. Connect VIN to J2 Figure 4-1.

**Multimeters:** It is recommended to use two separate multimeters Figure 4-1. One meter is used to measure Vin and one to measure Vout.

**Output Load:** A variable electronic load is recommended for testing Figure 4-1. It must be capable of 30 A at voltages as low as 0.9 V.

**Oscilloscope:** An oscilloscope is recommended for measuring output noise and ripple. Output ripple must be measured using a Tip-and-Barrel method or better as shown in Figure 4-3. The scope must be adjusted to 20-MHz bandwidth, ac coupling at 50 mV/division, and must be set to 1-µs/division.

**Fan:** During prolonged operation at high loads, it may be necessary to provide forced air cooling with a small fan aimed at the EVM. Temperature of the devices on the EVM must be maintained below 105°C.

**USB-to-GPIO Interface Adapter:** A communications adapter is required between the EVM and the host computer. This EVM was designed to use the Texas Instruments USB-to-GPIO Adapter (see Figure 4-2). This adapter can be purchased at http://www.ti.com/tool/usb-to-gpio.

**Recommended Wire Gauge:** The voltage drop in the load wires must be kept as low as possible in order to keep the working voltage at the load within its operating range. See the following table for recommended wire gauge and length to achieve a voltage drop of no more than 0.2 V at the maximum 30-A load.

| AWG GAUGE | Ω PER FOOT<br>(Ω) | LOAD WIRES COMBINED<br>LENGTH<br>(Ft) | EACH WIRE LENGTH<br>(Ft) |
|-----------|-------------------|---------------------------------------|--------------------------|
| 12        | 1.59E-3           | 6.30                                  | 3.15                     |
| 14        | 2.53E-3           | 3.96                                  | 1.98                     |
| 16        | 4.02E-3           | 2.49                                  | 1.25                     |
| 18        | 6.39E-3           | 1.57                                  | 0.78                     |

As an example, if AWG 12 wire is used, no more than 3.15 feet of wire must be used between the EVM and the load.

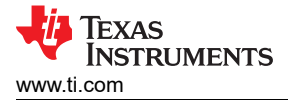

#### 4.3 The PWR-634EVM

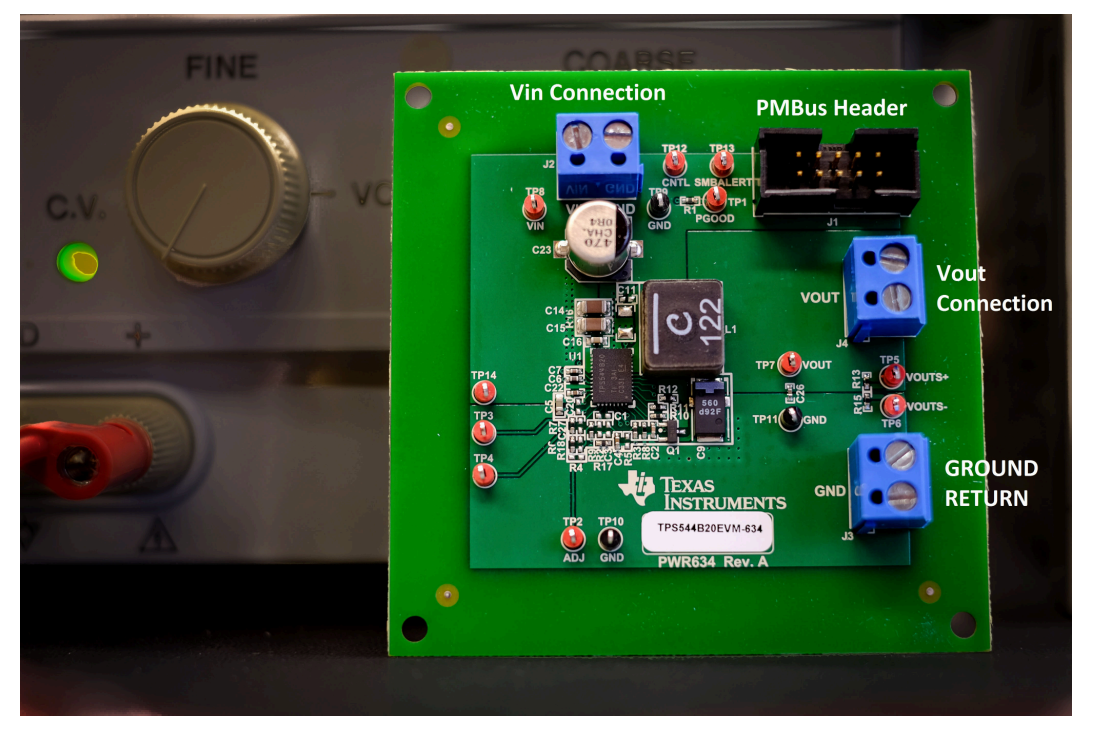

Figure 4-1. PWR-634EVM Overview

7

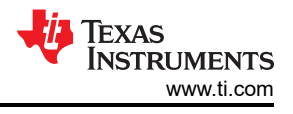

### 4.4 Test Set up and USB Interface Adapter

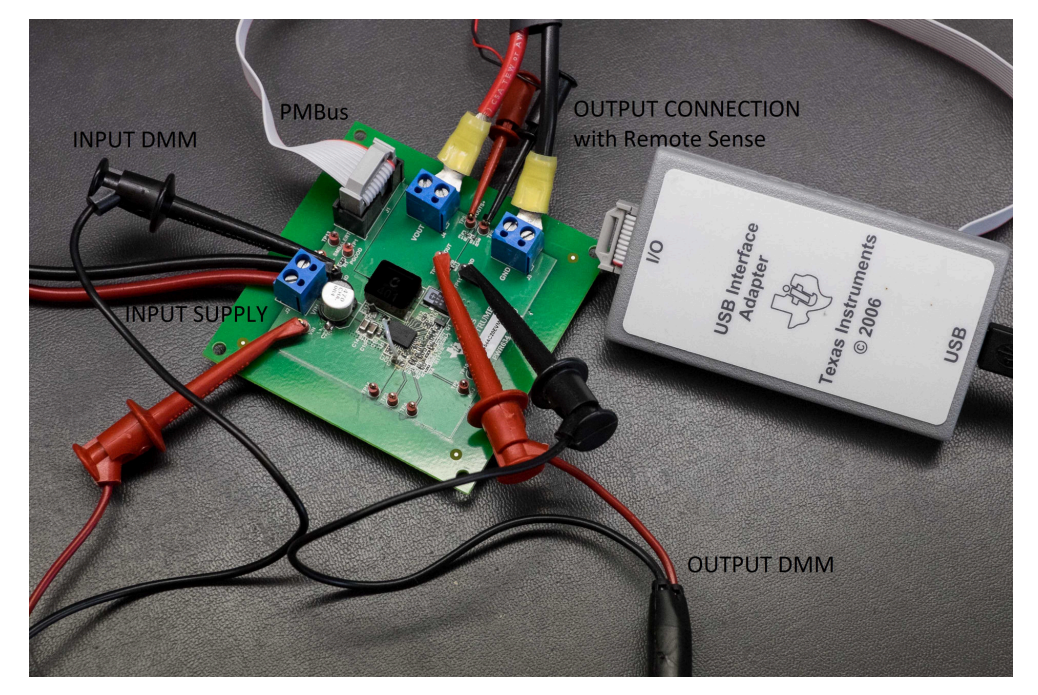

Figure 4-2. Complete Test Setup Including Texas Instruments USB-to-GPIO Adapter

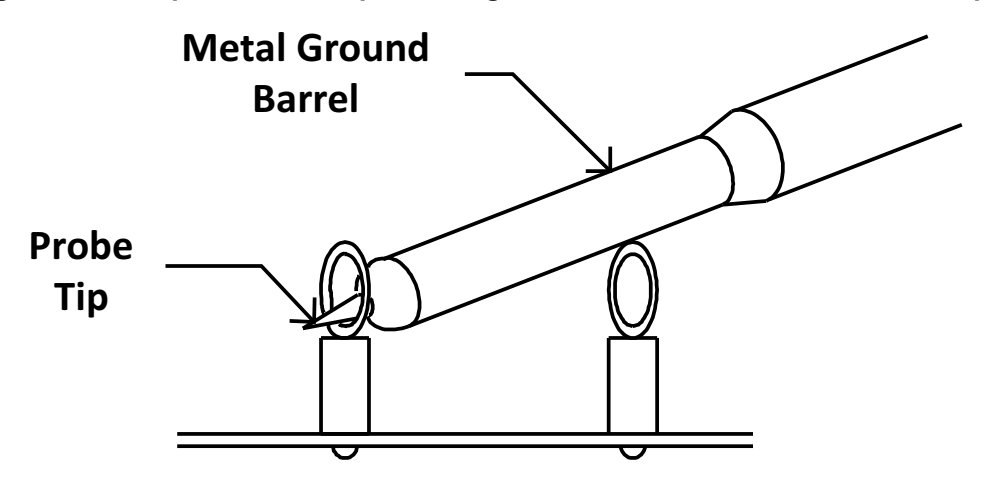

Tip and Barrel V<sub>OUT</sub> Ripple Measurement

Figure 4-3. Tip and Barrel Measurement

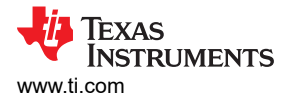

#### Test Setup

#### 4.5 List of Test Points

| Table 4-1. The Function of Each Test Point |          |                          |                                          |  |  |
|--------------------------------------------|----------|--------------------------|------------------------------------------|--|--|
| TEST POINT                                 | TYPE     | NAME                     | DESCRIPTION                              |  |  |
| TP1                                        | T-H loop | PGOOD                    | Power good signal for V <sub>OUT</sub> . |  |  |
| TP2                                        | T-H loop | ADJ                      | Output voltage adjust                    |  |  |
| TP3                                        | T-H loop | SMBALERT                 | SMB alert signal                         |  |  |
| TP4                                        | T-H loop | BPEXT                    | Bypass connect                           |  |  |
| TP5                                        | T-H loop | V <sub>OUT</sub> + Sense |                                          |  |  |
| TP6                                        | T-H loop | V <sub>OUT</sub> – Sense |                                          |  |  |
| TP7                                        | T-H loop | V <sub>OUT</sub> +       |                                          |  |  |
| TP8                                        | T-H loop | V <sub>IN</sub> +        |                                          |  |  |
| TP9                                        | T-H loop | V <sub>IN</sub> -        |                                          |  |  |
| TP10                                       | T-H loop | GND                      |                                          |  |  |
| TP11                                       | T-H loop | V <sub>OUT</sub> -       |                                          |  |  |
| TP12                                       | T-H loop | CNTL                     | Control signal                           |  |  |

9

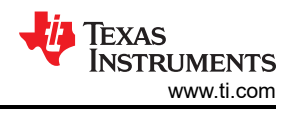

## **5 EVM Configuration Using the Fusion GUI**

The TPS544B20 or TPS544C20 installed on this EVM leave the factory pre-configured. See Table 5-1 for a short list of key factory configuration parameters as obtained from the configuration file.

| ADDRESS HEX            | ADDRESS DEC  | PART ID     |                                   |         |                                                      |  |  |
|------------------------|--------------|-------------|-----------------------------------|---------|------------------------------------------------------|--|--|
| 0x1B                   | 27           | TPS544x20   |                                   |         |                                                      |  |  |
|                        | GENERAL      |             |                                   |         |                                                      |  |  |
| CMD ID WITH PHASE      | CMD CODE HEX | ENCODED HEX | DECODED                           | NUMERIC | COMMENTS                                             |  |  |
| VIN_OFF                | 0x36         | 0xF014      | 5.00 V                            | 5       | Turn OFF voltage                                     |  |  |
| VIN_ON                 | 0x35         | 0xF01C      | 7.00 V                            | 7       | Turn ON voltage                                      |  |  |
|                        | •            | TPS544B20   |                                   |         | COMMENTS                                             |  |  |
| IOUT_CAL_GAIN          | 0x38         | 0x8821      | 1.0071 mΩ                         | 1.0071  | DCR of output inductor                               |  |  |
| IOUT_CAL_OFFSET        | 0x39         | 0xE000      | 0.0000 A                          | 0       | Current offset for GUI readout                       |  |  |
| IOUT_OC_FAULT_LIMIT    | 0x46         | 0xF83C      | 30.0 A                            | 30      | OC fault level                                       |  |  |
| IOUT_OC_FAULT_RESPONSE | 0x47         | 0x3C        | Restart continuously              |         | Response to OC fault                                 |  |  |
| IOUT_OC_WARN_LIMIT     | 0x4A         | 0xF832      | 25.0 A                            | 25      | OC warning level                                     |  |  |
| MFR_04 (VREF_TRIM)     | 0xD4         | 0x0000      | 0.000 V                           | 0       | Trim voltage                                         |  |  |
| ON_OFF_CONFIG          | 0x02         | 0x02        | Mode: always converting           |         | Control signal and operation command not<br>required |  |  |
| OPERATION              | 0x01         | 0x00        | Unit: immediate off; margin: none |         | Response to turn OFF trigger                         |  |  |
| OT_FAULT_LIMIT         | 0x4F         | 0x007D      | 125°C                             | 125     | OT fault level                                       |  |  |
| OT_WARN_LIMIT          | 0x51         | 0x0064      | 100°C                             | 100     | OT warn level                                        |  |  |
| TON_RISE               | 0x61         | 0xE02B      | 2.6875 ms                         | 2.6875  | Soft-start time                                      |  |  |
|                        |              | TPS544C20   |                                   |         | COMMENTS                                             |  |  |
| IOUT_CAL_GAIN          | 0x38         | 0x8821      | 1.0071 mΩ                         | 1.0071  | DCR of output inductor                               |  |  |
| IOUT_CAL_OFFSET        | 0x39         | 0xE000      | 0.0000 A                          | 0       | Current offset for GUI readout                       |  |  |
| IOUT_OC_FAULT_LIMIT    | 0x46         | 0xF832      | 25.0 A                            | 25      | OC fault level                                       |  |  |
| IOUT_OC_FAULT_RESPONSE | 0x47         | 0x3C        | Restart continuously              |         | Response to OC fault                                 |  |  |
| IOUT_OC_WARN_LIMIT     | 0x4A         | 0xF828      | 20.0 A                            | 20      | OC warning level                                     |  |  |
| MFR_04 (VREF_TRIM)     | 0xD4         | 0x0000      | 0.000 V                           | 0       | Trim voltage                                         |  |  |
| ON_OFF_CONFIG          | 0x02         | 0x02        | Mode: always converting           |         | Control signal and operation command not required    |  |  |
| OPERATION              | 0x01         | 0x00        | Unit: immediate off; margin: none |         | Response to turn off trigger                         |  |  |
| OT_FAULT_LIMIT         | 0x4F         | 0x007D      | 125°C                             | 125     | OT fault level                                       |  |  |
| OT_WARN_LIMIT          | 0x51         | 0x0064      | 100°C                             | 100     | OT warn level                                        |  |  |
| TON_RISE               | 0x61         | 0xE02B      | 2.6875 ms                         | 2.6875  | Soft-start time                                      |  |  |

| Tahlo | 5_1          | Kov | Factory | Configuration | Daramotors |
|-------|--------------|-----|---------|---------------|------------|
| lable | <b>J-I</b> . | ney | гастогу | Configuration | Farameters |

If it is desired to configure the EVM to settings other than the factory settings shown in Table 5-1, the TI Fusion Digital Power Designer software can be used for reconfiguration. It is necessary to have input voltage applied to the EVM prior to launching the software so that the TPS544B20 or TPS544C20 installed is active and able to respond to the GUI and the GUI can recognize the device. The default configuration for the EVM is to start converting at an input voltage of 4.5 V; therefore, to avoid any converter activity during configuration, an input voltage less than 4.5 V must be applied. An input voltage of 4 V is recommended.

### 5.1 Configuration Procedure

- 1. Adjust the input supply to provide 4 V<sub>DC</sub>, current limited to 1 A.
- 2. Apply the input voltage to the EVM. See Figure 4-1 and Figure 4-2 for connections and test setup.
- 3. Launch the Fusion GUI software. See the screen shots in Section 8 for more information.
- 4. Configure the EVM operating parameters as desired.

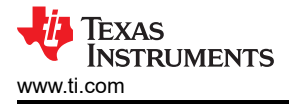

## **6 Test Procedure**

#### 6.1 Line/Load Regulation and Efficiency Measurement Procedure

- 1. Set up the EVM as described in Section 4.3 and Figure 4-1.
- 2. Ensure that the electronic load is set to draw 0  $A_{DC}$ .
- 3. Increase  $V_{IN}$  from 0 V to 12 V using the DMM to measure input voltage.
- 4. Use the other DMM to measure output voltage  $V_{OUT}$ .
- 5. Vary the load from 0 A<sub>DC</sub> to maximum rated output A<sub>DC</sub> (TPS544B20 = 20 A, TPS544C20 = 30 A). V<sub>OUT</sub> must remain in regulation as defined in Table 2-1.
- 6. Vary V<sub>IN</sub> from 8 V to 14 V. V<sub>OUT</sub> must remain in regulation as defined in Table 2-1.
- 7. Decrease the load to 0 A.
- 8. Decrease  $V_{\text{IN}}$  to 0 V.

#### 6.2 Efficiency

To measure the efficiency of the power train on the EVM, it is important to measure the voltages at the correct location. This is necessary because otherwise the measurements will include losses in efficiency that are not related to the power train itself. Losses incurred by the voltage drop in the copper traces and in the input and output connectors are not related to the efficiency of the power train, and they must not be included in efficiency measurements.

| TEST POINT | NODE NAME | DESCRIPTION                    |  |
|------------|-----------|--------------------------------|--|
| TP8        | VIN       | Measurement point for VIN +VE  |  |
| TP9        | PGND      | Measurement point for VIN –VE  |  |
| TP7        | VOUT      | Measurement point for VOUT +VE |  |
| TP11       | PGND      | Measurement point for VOUT –VE |  |

#### Table 6-1. List of Test Points for Efficiency Measurements

Input current can be measured at any point in the input wires, and output current can be measured anywhere in the output wires of the output being measured. Using these measurement points result in efficiency measurements that do not include losses due to the connectors and PCB traces.

#### 6.3 Equipment Shutdown

- 1. Reduce the load current on both outputs to 0 A.
- 2. Reduce input voltage to 0 V.
- 3. Shut down the external fan if in use.
- 4. Shut down equipment.

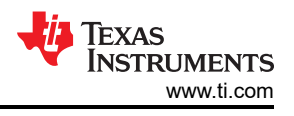

## 7 Performance Data and Typical Characteristic Curves

Figure 7-1 through Figure 7-9 present typical performance curves for the PWR-634EVM.

### 7.1 Efficiency

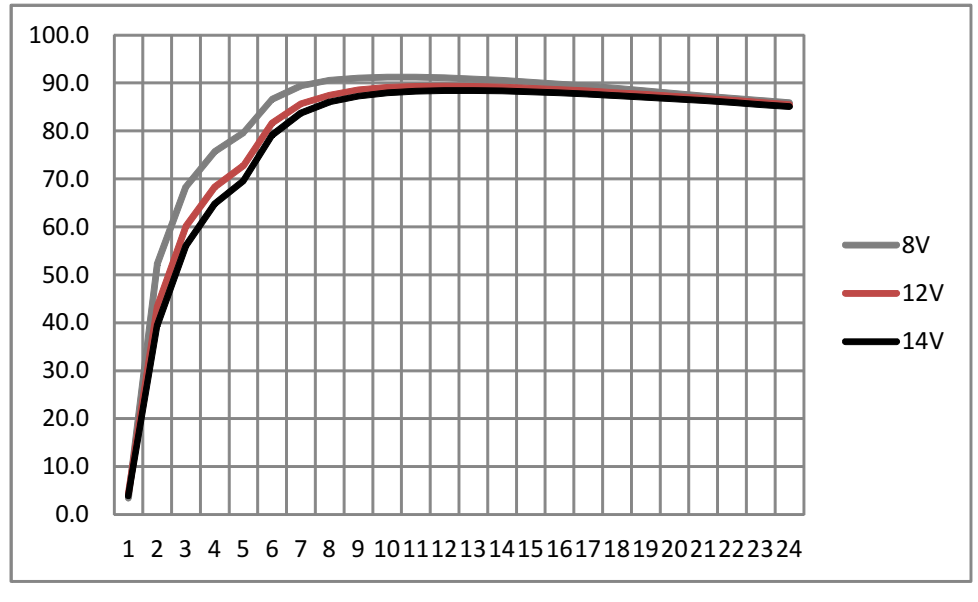

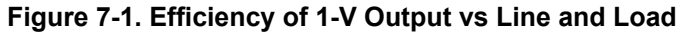

### 7.2 Load Regulation

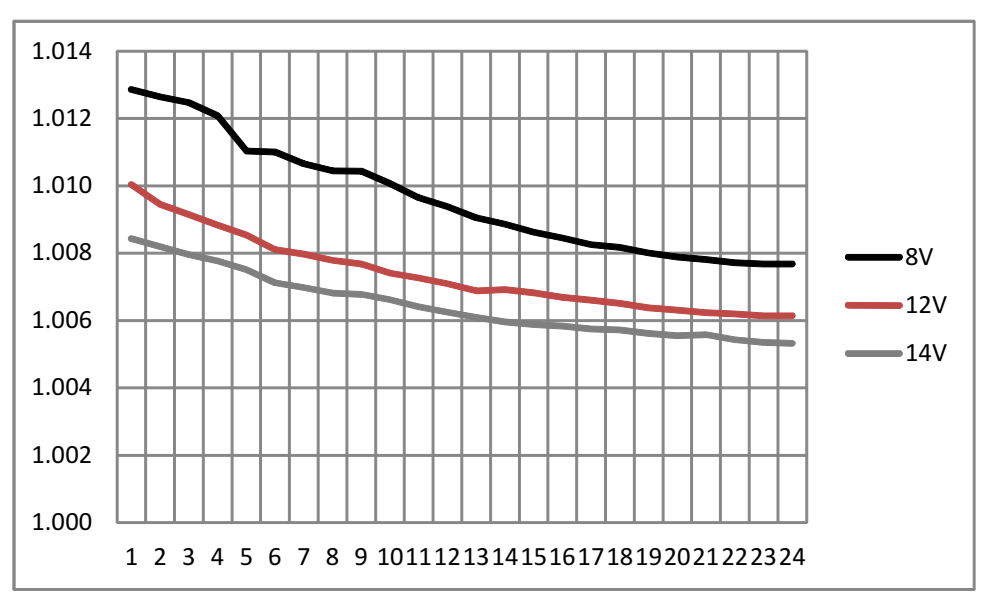

Figure 7-2. Load Regulation of 1-V Output

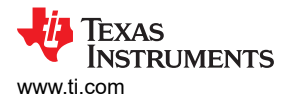

### 7.3 Transient Response

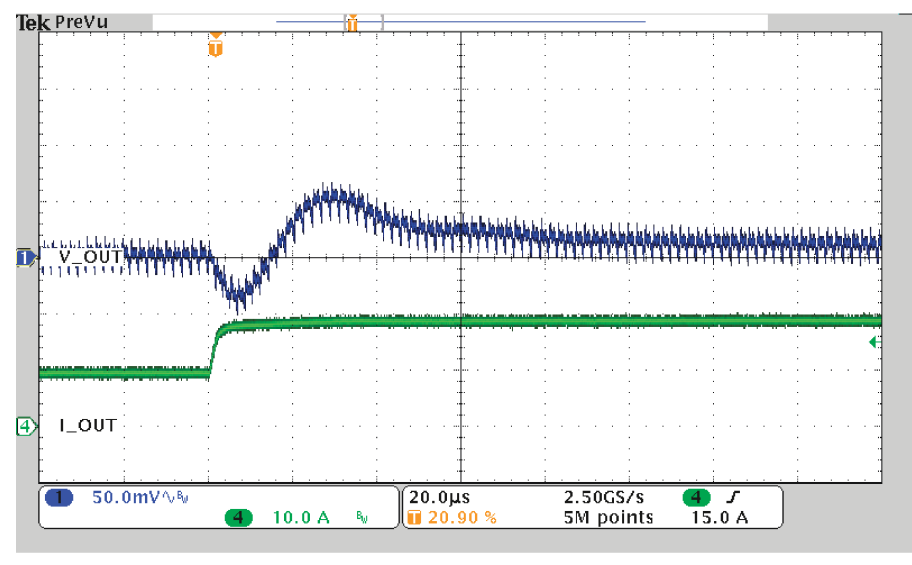

Load Step 10A to 20A

Ch1 = VOUT1 at 50-mV/division, Ch2 = IOUT1 at 5-A/division

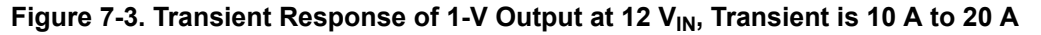

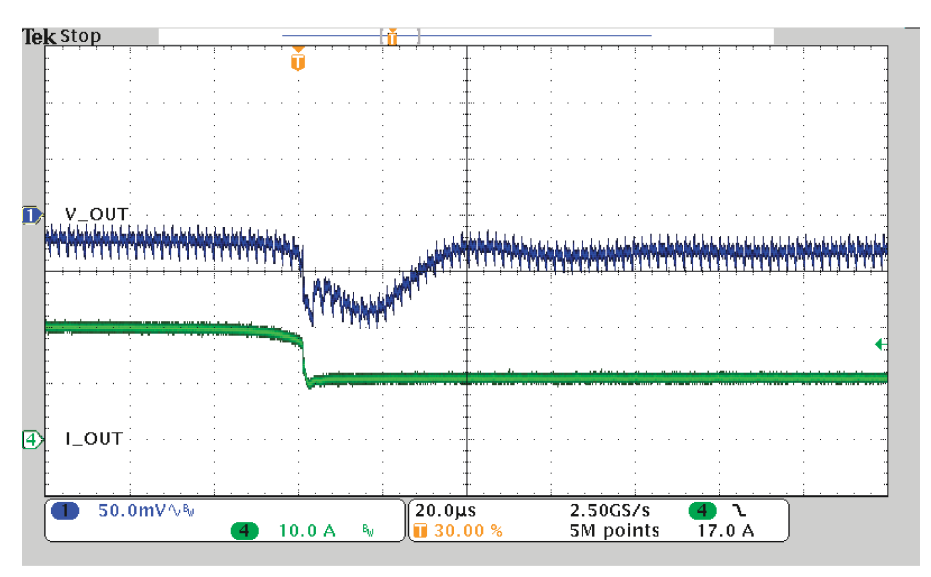

Load Release 20At o 10A

Ch1 = VOUT1 at 50-mV/division, Ch2 = IOUT1 at 5-A/division

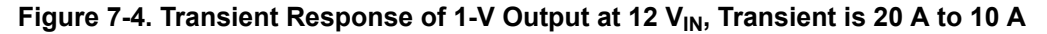

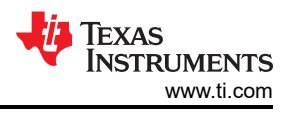

## 7.4 Output Ripple

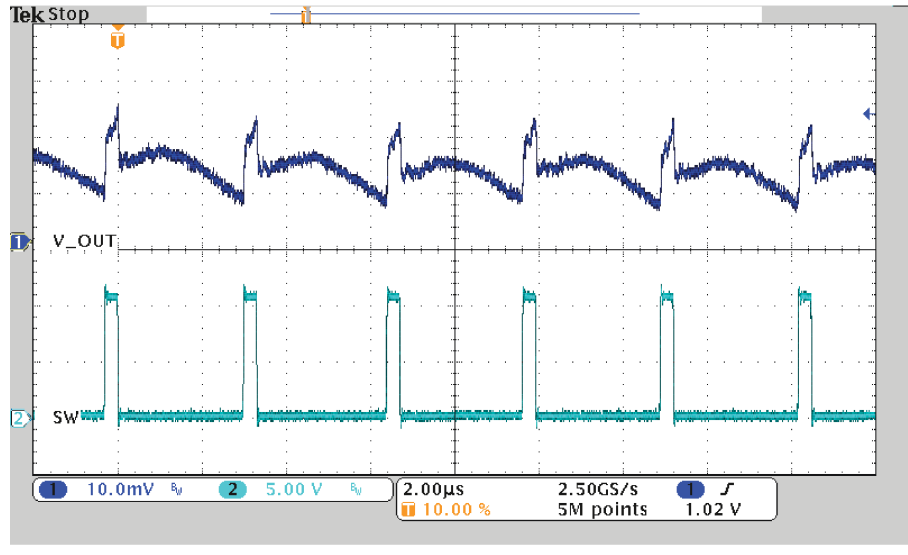

DC Ripple 1A Load

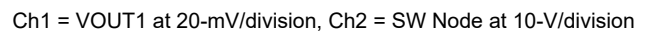

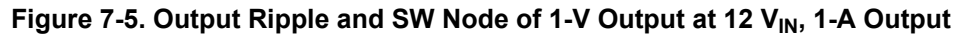

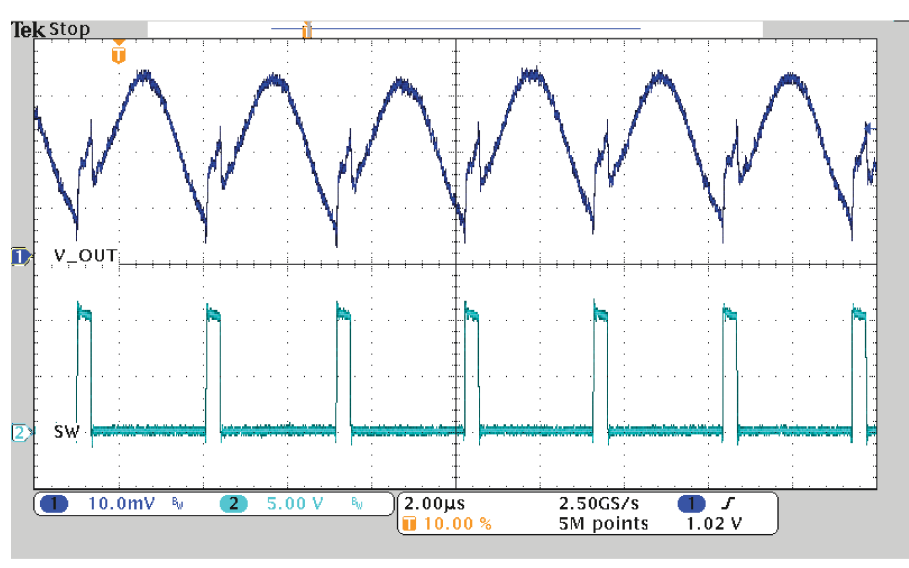

DC Ripple 20A Load

Ch1 = VOUT1 at 20-mV/division, Ch2 = SW Node at 10-V/division

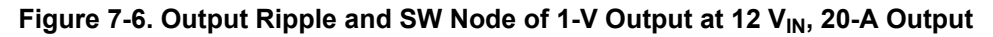

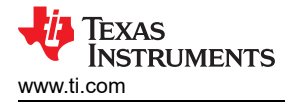

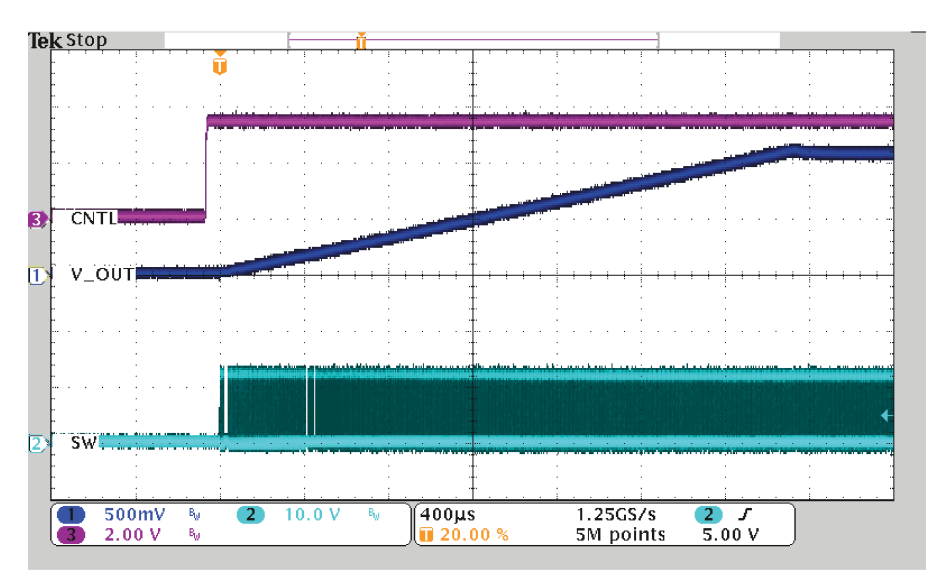

StartUp from CNTL into 20A

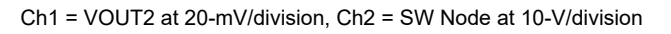

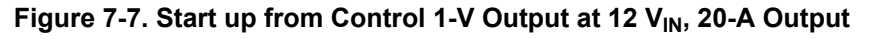

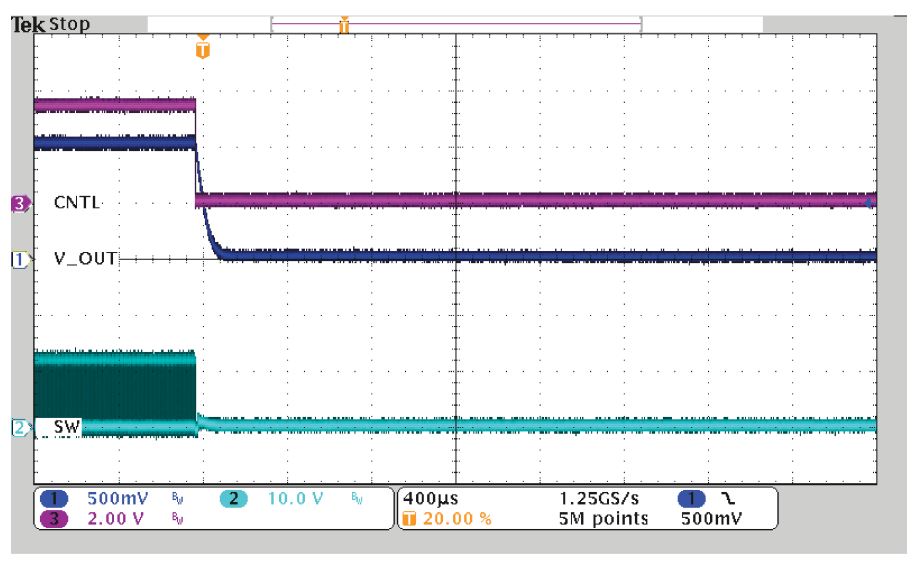

ShutDown from CNTL

Ch1 = VOUT2 at 20-mV/division, Ch2 = SW Node at 10-V/division

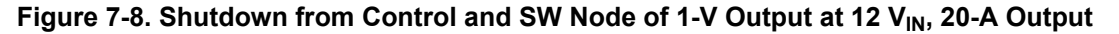

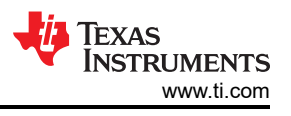

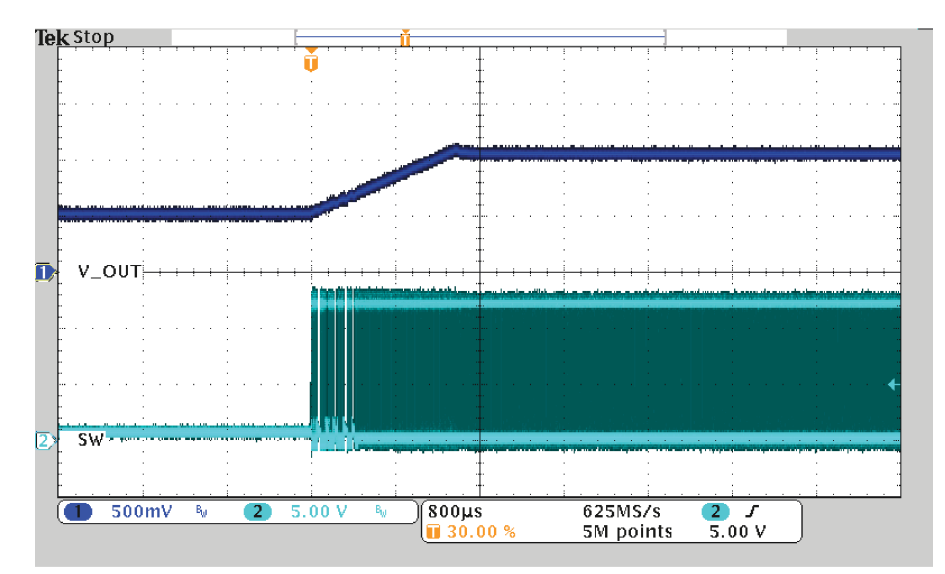

50% PreBias Start No Load

Figure 7-9. 50% PreBias Start (No Load)

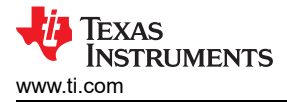

## 8 Screen Shots

## 8.1 Fusion GUI Screen Shots

| Texas Instruments                                             |  |
|---------------------------------------------------------------|--|
| Fusion Digital Power Designer<br>Version 1.8.138 [2011-11-15] |  |
| Restoring user preferences and data                           |  |
|                                                               |  |

Figure 8-1. First Window at Fusion Launch

| TEXAS INSTRUMENTS                                                   |
|---------------------------------------------------------------------|
| Fusion Digital Power Designer<br>Version 1.8.138 [2011-11-15]       |
| Scanning USB Adapter #1 for devices<br>1 device found  Device Found |

Figure 8-2. Scan Finds Device Successfully

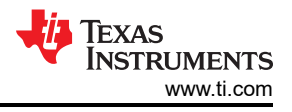

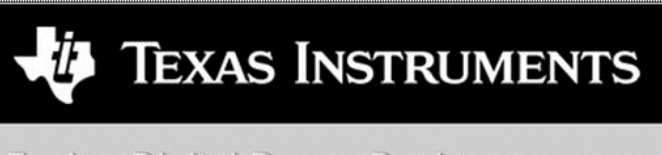

Fusion Digital Power Designer

Version 1.8.138 [2011-11-15]

1 device found; continuing with GUI startup ...

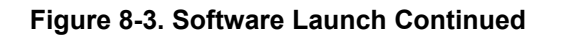

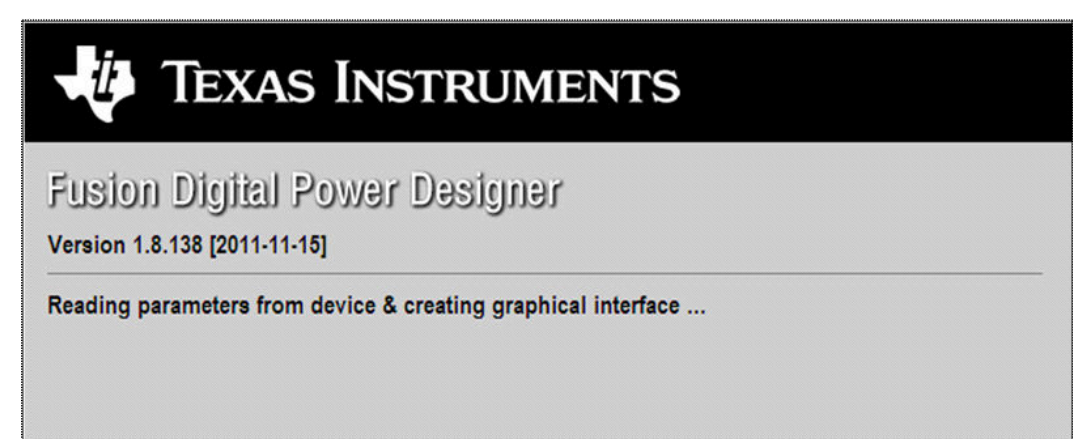

Figure 8-4. Software Launch Continued

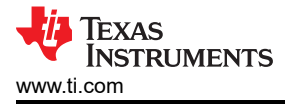

Use this next screen to configure the following (Figure 8-5):

- OC fault and OC warn
- OT fault and OT warn
- Power good limits
- Fault response
- UVLO
- On/Off configuration
- Soft-start time
- Margin voltage

| P                                                                                                    | TPS544C20 @ Address 27d - Rail #1                |  |  |  |
|----------------------------------------------------------------------------------------------------|--------------------------------------------------|--|--|--|
| Limits & On-DFF Cother:    Test Mode    Measurement Debug    All Config                                                                                                    |                                                  |  |  |  |
| Current Limits Temperature Limits                                                                                                    |                                                  |  |  |  |
| Sout OC Warn Limit: 30.0 🕃 A Temp Warn Limit:                                                                                                    | 125 💮 ve                                         |  |  |  |
| Inut OC Fault Limit: 35.0 🗄 A Temp Fault Limit:                                                                                                    | 150 🐑 🕫                                          |  |  |  |
| Yoltage & Power Good Limits                                                                                                    |                                                  |  |  |  |
| Short YOUT NOMBIAL: 12 2 V UV Pault PG Law PG High OV P                                                                                                    | ur.                                              |  |  |  |
| UV Fault: 0.9984 V () -16.80 % -12.50 % +12.50 % +16                                                                                                    | 10%                                              |  |  |  |
| OV Fault 1.4016 y O -12.00 % -7.00 % +7.00 % +12.                                                                                                    | 30 %                                             |  |  |  |
| PGLow: L05 V O -28.00 % -22.00 % +7.00 % +12                                                                                                    | 10 N                                             |  |  |  |
| PG High: 1.35 V -42.00 % -36.00 % +7.00 % +12.                                                                                                    | 20 %                                             |  |  |  |
| O Do Not Restart                                                                                                    |                                                  |  |  |  |
| Do Not Restart     The divice does not attempt to restart. The subjut remains disabled until the fault is cleared.     Sessit (Crossnosily     The divice gets through a normal startup (Soft start) continuously, without limitation, until it is commanded off or t     another fault condition causes the unit to shuddown.                                                                                                    |                                                  |  |  |  |
| Do Net Restart     The druce does not attempt to restart. The subjut remains disabled until the fault is cleared.     Sessart Continuouly     The druce gene through a normal startup (Daft start) continuously, without initiation, until it is commanded off or t     another fault condition causes the unit to shubborn.     Tees Oa/Off     Plangining                                                                                                    |                                                  |  |  |  |
| On het Restart     The divice does not attempt to restart. The subjuct remains disabled until the fault is cleared.     Sestart Continuouly     The divice gree through a normal starts (Def start) antihusually, without initiation, until it is commanded off or t     another fault condition causes the unit to shuddown.     Tees Oa/Off     You Continuous     You Continuous     You Continuous     You Continuous     You Continuous     You Continuous     You Continuous     You Continuous     You Continuous     You Continuous                                                                                                    | as power is removed or                           |  |  |  |
| On best Restart     The device does not attempt to restart. The subjust remains disabled until the fault is cleared.     Sessart Continuously     The device gene through a normal site typ (2nd tard) antimuously, without initiation, until it is commanded off or t     avoitive fault condition causes the unit to shuddown.      Teres Ox/Off     Win On:                                                                                                    | as power is removed or<br>0.009 🕃 V<br>0.009 🕃 V |  |  |  |
| On bet Restart     The device does not attempt to restart. The subjust remains disabled until the fault is cleared.     Sestart Continuouly     The device gree through a normal starts (Def stard) antihusually, without limitation, until it is commanded off or t     another fault condition causes the unit to shuddown.  Teres Oe/Off We On:     4-20 V We Off,     4-00 V We friengen high:     We friengen high:     We friengen high:     We friengen high:     We friengen high:     We friengen high:     We friengen high:     We friengen high:     We friengen high:     We friengen high:     We friengen high:     We friengen high:     We friengen high:     We friengen high:     We friende does not be able to be able to be | Log (1997)                                       |  |  |  |
| Or bet Restart     The device does not attempt to restart. The subjust remains disabled until the fault is cleared.     Sestart Continuouly     the device gene through a normal site to [Cont start] continuously, without initiation, until it is commanded off or t     another fault condition causes the unit to shuddown.     Tees On/Off     We On:                                                                                                    | Log Cost & V                                     |  |  |  |
| On bet Restart     The device does not attempt to restart. The subjust remains disabled until the fault is cleared.     Sestart Commonly     the device gene through a normal site typ (2nd tard) antibuously, without initiation, until it is commanded off or t     another fault condition causes the unit to shuddown.     Tees On/Off     Wn On: 4-23 V Wn Off, 4-00 V     We friege high:     Wn On: 4-23 V Wn Off, 4-00 V     We friege high:     Wn On: 4-23 V Wn Off, 4-00 V     We friege high:     We friege high:     We frie |                                                  |  |  |  |

Figure 8-5. First Screen After Successful Launch: Configure- Limits & On/Off

Use this screen to configure the following (Figure 8-6) :

- V<sub>REF</sub> trim
- I<sub>OUT</sub> cal gain (DCR of output choke)

| Configure                              | (unit & County)   Addam   Tourstands   Marcon and Data or Viti                                                                                                    |                                                                                                    | TPSS44C20 @ Address 27d - Ral #1           |
|----------------------------------------|----------------------------------------------------------------------------------------------------|----------------------------------------------------------------------------------------------------|--------------------------------------------|
| Webs to Hardware                       | Device Constants                                                                                                    | MFR 21 (AIX & Dead Time)                                                                                                    | (A)                                        |
| Auto write on rail or<br>device change | Device Code: Identifier: 0x015 (175544C20)<br>Revision: 0x3<br>PMDus Revision: 1x0,11-Part1: 1x0,Part<br>Catability: Maximum Supported Bus Second                                                                                                    | To the ADC operation                                                                                                    |                                            |
| Restore Config to NVM                  | Updatery: reacting supported and special works<br>Packet free Checking (P(C) Supported: Tes<br>SHBALER18 Supported: Yes<br>Whether the device has an<br>SHBALER19 in and support the<br>SHBALER19 in and support the<br>SHBALER19 is and support the<br>SHBALER19 is and support the                | Tes (MR, 23 (MASKS_SMBALERT)                                                                                                    |                                            |
|                                        |                                                                                                    | Yes Havk SHBALERT due to status setting of: Oned. Al VBLUM: VBLUM                                                                                                    |                                            |
|                                        | Calibration                                                                                                    | PG000_Z1 Power Good                                                                                                    |                                            |
|                                        | WeefTran: 0.000 문 V<br>Sout Cal Offset: 0.0005 문 A                                                                                                    | OVF:         Over Voltage Ruik:           OOIN:         Over Current Warn           OOF:         Over Current Ruik:           OOF:         Over Current Ruik:           OOF:         Over Temperature Warn                                                                                                    |                                            |
|                                        | Write Protect                                                                                                    | OTF: Over Temperature Fault                                                                                                    |                                            |
|                                        | Diable all writes except to the WRITE_PROTECT command     Diable all writes except to the WRITE_PROTECT,     OPERATION and PAC commands     Diable all writes except to the WRITE_PROTECT,     OPERATION, MARL, OK, OFF, CONFER and     VOLT, COMMAND commands     Or brudle writes to all commands | DPL/LITO_BAX     CBR/CH backs (pluved)       MON:     Menory Paul Education       PECI     PAdet Envo Oreck       TOD     Drukel/bracported Data       TVC     Drukel/bracported Data       SMB_TO_EBRI:     Drukel SMB_AUXT due to SMB Trenout       MRTD_EBRI:     Drukel SMB_AUXT due to SMB Trenout       OTTP:     Over Temperature Fault External                                                                                                    |                                            |
|                                        | MFR_SPECIFIC_00                                                                                                    |                                                                                                    |                                            |
|                                        | User Scratch Pad: 0x0000 0 0 0 0 0 0 0 0 0                                                                                                    | 7 6 5 4 3 2 1 0<br>  0 0 0 0   0 0 0                                                                                                    | [w                                         |
| () Configure                           | Tips & Hints                                                                                                    | Phosing                                                                                                    |                                            |
|                                        | 10UT_OC_FAULT_RESPONSE [0x47]                                                                                                    | e o met MCh fa B er VDIT under.                                                                                                    |                                            |
| 5 Status                               |                                                                                                    | Protoco and a second second se | <b>P</b> O <b>S</b>                        |
| union Dimital Rower De                 | sinner v1.9.18 (2014-02-20) TP5544C20 @ Address 27.6 USB Adams                                                                                                    | v1.0.11 (PEC: 400 kHz)                                                                                                    | - Traves bermanerers I factor diotal power |

Figure 8-6. Configure – Other

Use this screen to configure all of the configurable parameters (Figure 8-7). The screen also shows other details, like hexadecimal (hex) encoding.

| Device Tools        | Help                                                 |               |                                      |                                                                                                    |                                  |      |            |                                                                                                    | TPS544C20 @ Address 27d - Rail #1 | _   |
|---------------------|------------------------------------------------------|---------------|--------------------------------------|----------------------------------------------------------------------------------------------------|----------------------------------|------|------------|----------------------------------------------------------------------------------------------------|-----------------------------------|-----|
| gure                | Limits & On/Off Other Test Mode Measur               | rement Debu   | g Al Config                          |                                                                                                    |                                  |      |            |                                                                                                    |                                   |     |
|                     | Command                                              | Code          | Value/Edit                           | Hex/Edit                                                                                                    | Command                          | Code | Value/Edit | Hex/Edit                                                                                                    |                                   | 1   |
| As write on rail or | ▼ Calibration                                        | -             |                                      | 11111                                                                                                    | ▼ On/Off Configuration           |      | -          | CONTRACTOR OF THE OWNER.                                                                                        |                                   |     |
| ocerd Charges       | DUT_CAL_OFFSET                                       | 0x39          | 0.0000 🗄 A                           | Dx8000                                                                                                    | MFR_OS (STEP_WREF_MARGIN_HIGH)   | 0.05 | 0.059 🔁 V  | 0x0012E                                                                                                    |                                   |     |
|                     | MFR_04 (VREF_TRIM)                                   | 0:04          | 0.000 🕀 V                            | 0x0000                                                                                                    | MER_06 (STEP_VREF_MARGIN_LOW)    | 0x06 | -0.059 😳 V | 049922                                                                                                    |                                   |     |
| re Config to NVM    | ▼ Configuration                                      |               | Sofalala Chi                         | and and and                                                                                                    | MFR_08 (SEQUENCE_TON_TOFF_DELAY) | 0.00 | 0x00 🖵     | 0x00                                                                                                    |                                   |     |
| Itore NVM Config    | MFR_13                                               | 0.00          | 4680, 0                              | 0.0304                                                                                                    | ON_OFF_CONFIG                    | 0x02 | 0x02 🖂     | 0x02                                                                                                    |                                   |     |
| e Restors Astron    | MFR_14                                               | 0.0E          | 27726 🕑                              | 0x0AD4                                                                                                    | OPERATION                        | 0x00 | 0x00 🖵     | 0×00                                                                                                    |                                   |     |
|                     | MFR_17                                               | 0x£3          | 2786, 0 💽                            | Dv0155                                                                                                    | TON_RESE                         | 0x61 | 2.7 - ms   | 0+6028                                                                                                    |                                   |     |
| Command Name        | MFR_21 (OPTIONS)                                     | 0xES          | EN_ADC                               | Dx0004                                                                                                    | V Status                         |      |            |                                                                                                    |                                   |     |
| Command Code        | MFR_23 (MASK_SMBALERT)                               | 0x£7          | VPN_UV:                              | Dw0300                                                                                                    | READ_DOUT                        | 0x8C | 3.44 A     | 0xE037                                                                                                    |                                   |     |
| and her Calendary   | MFR_44 (DEVICE_CODE)                                 | 0.dFC         | 0x0153 🕑                             | 0x0153                                                                                                    | READ_TEMPERATURE_2               | 0×8E | 33 *C      | 0x0021                                                                                                    |                                   |     |
| nd) ny campo y      | VOUT_MODE                                            | 0x20          | 107-4                                |                                                                                                    | READ_VOUT                        | 0.68 | 1.178 V    | 0x0258                                                                                                    |                                   | - 1 |
|                     | WRITE_PROTECT                                        | 0×10          | 0x00 🐨                               | 0x00                                                                                                    | STATUS_BYTE                      | 0.78 | 00000010   | netz .                                                                                                    |                                   |     |
|                     | ▼ LimEs                                              |               |                                      |                                                                                                    | STATUS_CML                       | 0x7E | 30000000   | Finance 1991                                                                                                    |                                   |     |
|                     | DUT_OC_FAULT_LIMIT                                   | 0x46          | 35.0 🕀 A                             | Dx#846                                                                                                    | STATUS_IOUT                      | 0x78 | 00000000   | 8000                                                                                                    |                                   |     |
|                     | IDUT_OC_FAULT_RESPONSE                               | 0x47          | Restart                              | 0.7                                                                                                    | STATUS_MPR_SPECIFIC              | 0x80 | 00000000 💌 | I make                                                                                                    |                                   |     |
|                     | BOUT_OC_WARN_LIMIT                                   | 0x4A          | 30.0 🔂 A                             | DIFEIC                                                                                                    | STATUS_TEMPERATURE               | 0x70 | 00000000   | 0.00                                                                                                    |                                   |     |
|                     | MFR_07 (PCT_VOUT_FAULT_PG_LIMIT)                     | 0.07          | PGL: 000 😪                           | 0x00                                                                                                    | STATUS_YOUT                      | 0x7A | 00000000   | A STATE OF THE OWNER OF THE OWNER OF THE OWNER OF THE OWNER OF THE OWNER OF THE OWNER OF THE OWNER OF THE OWNER |                                   |     |
|                     | OT_FAULT_LIMIT                                       | 0x4F          | 150 🗄 °C                             | 0x0096                                                                                                    | STATUS_WORD                      | 0.79 | 0d. 🖓      | Trends .                                                                                                    |                                   |     |
|                     | OT_WARN_LIMIT                                        | 0.51          | 125 🕀 🔨                              | 0x0070                                                                                                    | ▼ UserParameters                 | -    |            |                                                                                                    |                                   |     |
|                     | VIN_OFF                                              | 0x36          | 4.00 V V                             | 04/030                                                                                                    | MFR_00 (FOR_USER)                | 0:00 | 0x0000 🐨   | @w00000                                                                                                    |                                   |     |
|                     | VIN_ON                                               | 0x35          | 4.25 V                               | 0.0011                                                                                                    | -                                |      |            |                                                                                                    |                                   | - 1 |
|                     | ▼ Hanufacturer Info                                  |               | And in case of the local division of | A STREET, STREET, STRE | 1                                |      |            |                                                                                                    |                                   |     |
|                     | CAPABILITY                                           | 0x19          | 0x80 🐨                               | 0:60                                                                                                    | 1                                |      |            |                                                                                                    |                                   |     |
|                     | <[.                                                  |               |                                      |                                                                                                    |                                  |      |            |                                                                                                    |                                   | ×   |
| onfigure            | Tips & Hints                                         |               |                                      |                                                                                                    | PMBus Log                        |      |            |                                                                                                    |                                   |     |
| Aonitor             | MER_44 (DEVICE_CODE) [0xFC]                          |               |                                      |                                                                                                    |                                  |      |            |                                                                                                    |                                   | 10  |
|                     | Device type and revision. Bits 15:4 is a 12 bit unig | ue ID for a p | wt. 8/8 2/0 # a 4 bit                | revision code.                                                                                                    | E and a los                      |      |            |                                                                                                    |                                   | -   |
| Latus               |                                                      |               |                                      |                                                                                                    | an December of                   |      |            |                                                                                                    |                                   | 40  |

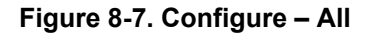

#### Changing the on/off configuration prompts a pop-up window with details of the options Figure 8-8).

| File Device Tools                      | Help                                                                                                    |                                                                                                    |                                                                     | TPS544C20 @ Address 27d - Rail #1 |
|----------------------------------------|----------------------------------------------------------------------------------------------------|----------------------------------------------------------------------------------------------------|---------------------------------------------------------------------|-----------------------------------|
| Configure                              | Limits & On/Off Other Test Mode Measurement Debug                                                                                                    | Al Config                                                                                                    |                                                                     |                                   |
| Weite the tier tier of                 | Current Limits                                                                                                    | Temperature Limits                                                                                                    |                                                                     | (*)                               |
| Auto write on rail or<br>device change | Sout OC Warn Limit: 30.0 😨 A<br>Iout OC Pault Limit: 35.0 😨 A                                                                                                    | On / Off Control     On / Off Control     On / Off Control                                                                                                    | 125 (E) %<br>150 (E) %                                              |                                   |
| Store Config to NVM                    |                                                                                                    | Unit powers up any time power is present,<br>repardless of state of the CONTROL pin or<br>CONTROL processing                                                                                                    |                                                                     |                                   |
| Reson NH Codg                          | Provide Volter Foreit California  Provide Volter Foreit California  Provide Volter Voltage Pault Response  Over-Carrent / Under Voltage Pault Response  Over-Carrent / Under Voltage Pault Response  Ove | CONTRUE Pre CMP     The device proves the enable" portions of the     Control CMP proves the enable" portions of the     Control CMP proves the enable" portion of the     Control CMP proves the CONTROL, priv. Power is     Control CMP proves the CONTROL, priv. Power is     Control CMP, priv. Power is     control CMP proves the CONTROL, priv. Power is     control CMP, priv. Power is     control CMP, priv. Po | Paul:<br>A0 %<br>200 %<br>200 %<br>200 %<br>bas power is removed or | 8                                 |
|                                        | Term On/Off           Vin On:         4.25 ··· V           On/Off Canifig:         0x02 ···                                                                                                    | 4.00 V V Vef Hargining                                                                                                    | v (2) 000.0<br>v (2) 000.0                                          |                                   |
|                                        | Too & Hints                                                                                                    |                                                                                                    | PAthation                                                           | 1                                 |
| J Monitor                              | IOUT_OC_FAULT_LIMIT [0x46]                                                                                                    |                                                                                                    | (                                                                   |                                   |
| 5 Status                               | sets the value of the output current, in amperes, that causes the                                                                                                    | e overcurrent detector to indicate an                                                                                                    | PMBusLog                                                            | 6                                 |
| Corine Directed Rowert Deriv           | 1 0 10 10 10 10 10 10 10 10 10 10 10 10                                                                                                    | Austral A D 11 (DDC) AND MAIN                                                                                                    |                                                                     |                                   |
| 03                                     |                                                                                                    | adares around factor and scale                                                                                                    |                                                                     | • R = 4 • \$23 AM                 |

Figure 8-8. Configure- Limits and On/Off- On/Off Configuration Pop-up

After a change is selected, an orange **U** icon is displayed to offer the *Undo Change* option. The change is not retained until either *Write to Hardware* or *Store User Defaults* is selected. When *Write to Hardware* is selected, the change is committed to volatile memory and defaults back to the previous setting on the input power cycle. When *Store User Defaults* is selected, the change is committed to the nonvolatile memory and becomes the new default (Figure 8-9).

| Fusion Digital Power                                                                                                    | Designer - 1P540422 @ Address 22 - Rail #1 - Texas Instruments                                                                                                    |                                                                                          |                                |
|----------------------------------------------------------------------------------------------------|----------------------------------------------------------------------------------------------------|------------------------------------------------------------------------------------------|--------------------------------|
| File Device Tools H                                                                                                    | 40                                                                                                    |                                                                                          | 17540422 @ Address 27 - Rai #1 |
| Configure                                                                                                    | Linits & On/Off Other All Config                                                                                                    |                                                                                          |                                |
| Write to Mardware                                                                                                    | Current Limits Tema                                                                                                    | erature Limits                                                                           | <                              |
| Abu Ante en al el<br>ence direce Annae<br>Boscard Changen<br>Rom Vier Certaubi<br>Restore Uner Certaubi<br>Cone Vier Technine<br>Cone Vier Technine | Rad     Image: Second Second Sec | Ball # 1         Red # 2           writ:         000 00 00 00 00 00 00 00 00 00 00 00 00 | •                              |
|                                                                                                    | Tes & Hots<br>HVR 07 (PCT VOUT FAILST PG LEMIT) [0x07.8ail #1]                                                                                                    | PHBLacog                                                                                 | E                              |
| <ul> <li>Configure</li> <li>Monitor</li> </ul>                                                                                                    | Used to set the PODDD, VOUT_URDEL_VOUTAGE (UV) and VOUT_OVER_VOUTAGE (OV<br>as a percentage of nominal.                                                                                                    | Line a                                                                                   |                                |
| 1) Status                                                                                                    |                                                                                                    | Phalm .                                                                                  | P. C                           |
| - John Status                                                                                                    |                                                                                                    |                                                                                          | 6.0,                           |

Figure 8-9. Configure- Limits and On/Off- On/Off Config Pop-up

The I<sub>OUT</sub> cal gain can be typed in or scrolled to a new value. The range for I<sub>OUT</sub> cal gain is 0.244 m $\Omega$  to 15.5 m $\Omega$  and the resolution step is 30.5  $\mu\Omega$ . If a value is typed in that is between the available discrete steps, the typed-in value does not change but the nearest discrete step is retained. The actual step is displayed on relaunch of the Fusion GUI (Figure 8-10).

| Presion Digital Power                                                                                                    | Designer - TPS40422 @ Address 22 - Rail #1 - Tecas Instruments                                                                                                    |                                                                                                    | 2 # <b>2</b>                                  |
|----------------------------------------------------------------------------------------------------|----------------------------------------------------------------------------------------------------|----------------------------------------------------------------------------------------------------|-----------------------------------------------|
| File Device Tools F                                                                                                    | 40                                                                                                    |                                                                                                    | 7P\$40422 @ Address 27 - Ral #1               |
| Configure                                                                                                    | Sunta & On/Off Other Al Config                                                                                                    |                                                                                                    |                                               |
| Witztante-bases                                                                                                    | Device Constants                                                                                                    | Write Protect                                                                                                    |                                               |
| Auto ante on nal or<br>dence d'ange     Innuel Comps     Sone User Delfada     Restore User Delfada     One Techno fürben | Device Code:         Extention:         0x007 (19549422)           Revision:         0x3           PMBus Revision:         1x1.1-Pert1 1.1, Pert           Capability:         Haximum Supported Bos Specific:         400 IVIC           Pracket Lines-Checking (PKC) Supported:         Yes         SHBALLET's Supported:         Yes           Understein:         SHBALLET's Supported:         Yes         Yes           Visual: Notic:         EXP 4         EXP 4         Yes                                                                                                    | Dadde all writes except to the     SRITE_RFOTECT commend     Dadde all writes except to the     WRITE_RFOTECT, OFRATION and PAGE     Sommarks     Dadde all writes except to the     WRITE_RFOTECT, OFRATION, AND,     ON_OPE_COMPLiant VICE_COMMAND     commands     @ Brudde writes to all commands                                                                                                    |                                               |
|                                                                                                    | Calibration                                                                                                    | ADC & Dead Time                                                                                                    |                                               |
|                                                                                                    | Rail #1         Rail #2           Iver Tram.         0.00 🗄 v         0.000 🗟 v           Iout Cal Gam.         0.00 🗟 v         0.00 🗟 v           Iout Cal Gam.         0.00 🗟 A         0.00 🗟 A                                                                                                    | Bulloc,ctt.     Strable ACC operation     Onl_ptic     Onl_ptic |                                               |
|                                                                                                    | HFR_SPECIFIC_00         15         14         12         11         10         9         8         7         6           User Soratch Red:         0x0000         0         0         0         0         0         0         0         0         0         0         0         0         0         0         0         0         0         0         0         0         0         0         0         0         0         0         0         0         0         0         0         0         0         0         0         0         0         0         0         0         0         0         0         0         0         0         0         0         0         0         0         0         0         0         0         0         0         0         0         0         0         0         0         0         0         0         0         0         0         0         0         0         0         0         0         0         0         0         0         0         0         0         0         0         0         0         0         0         0         0         0         0 | 5 4 <u>7 2 1 0</u><br>7 <b>10 10 10 10</b>                                                                                                    |                                               |
|                                                                                                    | Tas Svink<br>Nover CAL CANV (novel884/ #1)                                                                                                    | P98410g                                                                                                    | (E)                                           |
| 4) Configure                                                                                                    | Ratio of the voltage at the current sense pris to the sensed current.                                                                                                    |                                                                                                    |                                               |
| .) Monitor                                                                                                    |                                                                                                    | 147                                                                                                    |                                               |
| .0 Status                                                                                                    |                                                                                                    | Pretos Log                                                                                                    | 6 9                                           |
| Fusion Digital Power Design                                                                                               | A<br>er v L.8. 138 [2011-11-15] [79540422 @ Address 27   US8 Adapter v L.0. 11 [950; 400                                                                                                    | are]                                                                                                    | 49 Texas Instrumenters   Ingion digital power |

Figure 8-10. Configure- Other- IOUT Cal Gain Change

The On/Off configuration can also be configured from the All configuration screens, where the same process applies (Figure 8-11).

| le Device Tools                        | Help                                               |             |                                                                                                    |          |             |                        |      |                                    |            | TPS544C20 @ Addr                                                                         | ress 27d - Rail #1 |
|----------------------------------------|----------------------------------------------------|-------------|----------------------------------------------------------------------------------------------------|----------|-------------|------------------------|------|------------------------------------|------------|------------------------------------------------------------------------------------------|--------------------|
| nfigure                                | Limits & On/Off Other Test Mode Measur             | ement Debu  | Al Config                                                                                                    |          | _           |                        |      |                                    |            |                                                                                          |                    |
|                                        | Command                                            | Code        | Value/Edit                                                                                                    | Hex/Edit | Command     |                        | Code | Value/Edit                         | Hex/Edit   |                                                                                          |                    |
| Auto write on rail or<br>device change | ▼ Calibration                                      |             |                                                                                                    | 1111120  | ▼ 0n/0ffC   | onfiguration           |      |                                    | TAXABLE IN | 4) ок. от сонта - техниске в 2 🛫 🖻 🔀                                                     |                    |
| Discort Charges                        | DOUT_CAL_OFFSET                                    | 0x39        | 0.0000 🗄 A                                                                                                    | 0x6000   | MFR_05 (ST  | P_VREF_MARGIN_HIGH)    | 0.05 | 0.059 🗄 V                          | 0x00 sE    | On / Off Control                                                                         |                    |
|                                        | MFR_04 (VREF_TRIM)                                 | 0.04        | 0.000 🗄 V                                                                                                    | Ew0000   | MFR_06 (ST  | P_VREF_MARGIN_LOW)     | 0x06 | -0.059 🔁 V                         | OWFFE2     | Always Converting                                                                        |                    |
| tore Config to NVM                     | ▼ Configuration                                    |             | bohababatika                                                                                                    |          | MFR_00 (St) | QUENCE_TON_TOFF_DELAY) | 0.06 | 0x00 🖵                             | 0x00       | repardless of state of the CONTROL pin or<br>CONTRATION command                          |                    |
| estore NVM Config                      | MFR_13                                             | 0.00        | 4680, 0                                                                                                    | 0.0204   | ON_OFF_COM  | FIG                    | 0x02 | 0x02 🕞                             | 0x02       | O CONTROL PIN ONly                                                                       |                    |
| ar Restline Action                     | MFR_14                                             | 0.0E        | 27716                                                                                                    | Ov0AD3   | OPERATION   |                        | 0x01 | 0x00 🖵                             | 0×00       | The device ignores the on/off portion of the<br>OPERATION command from serial hum. Power |                    |
| Provide State                          | MFR_17                                             | 0.£1        | 3566, 0 🖂                                                                                                    | 0x0354   | TON_RESE    |                        | 0x61 | 2.7 - ms                           | 0+6028     | is converted when the CONTROL pin is active.                                             |                    |
| Command Name                           | MFR_21 (OPTIONS)                                   | 0xES        | EN_ADC                                                                                                    | Dv0004   | V Status    |                        |      |                                    |            | O OPERATION Only<br>The device ignores the CONTROL on, Power is                          |                    |
| Command Code                           | MFR_23 (MASK_SMBALERT)                             | 0x#7        | VINUUV:                                                                                                    | Dv0 300  | READ_DOUT   |                        | 0x8C | 3.56 A                             | 0+6039     | converted when the on/off portion of the<br>OPERATION command is on.                     |                    |
| and by Calendar                        | MFR_44 (DEVICE_CODE)                               | 0.dFC       | 0x0153 ~                                                                                                    | 0x0153   | READ_TEMP   | RATURE_2               | 0×8E | 32 *C                              | 0x0020     | O Both CONTROL Pin & OPERATION                                                           |                    |
| and boy calledory                      | VOUT_HODE                                          | 0.20        | 207-4                                                                                                    |          | READ_VOUT   |                        | 0x80 | 1.180 V                            | 0x025C     | The CONTROL on must be active and the<br>on/off portion of the OPERATION command         |                    |
|                                        | WRITE_PROTECT                                      | 0×10        | 0x00 ~                                                                                                    | 0x00     | STATUS_BY   | τ                      | 0.78 | 00000010                           |            | on for the device to convert power.                                                      |                    |
|                                        | ▼ Links                                            |             |                                                                                                    |          | STATUS_CM   |                        | 0x7E | 30000000                           |            | Control Pin Polarity                                                                     |                    |
|                                        | IOUT_OC_FAULT_LIMIT                                | 0x46        | 35.0 🕀 A                                                                                                    | Dx#846   | STATUS_IOL  | π                      | 0x78 | 00000000                           |            | Concernence of the product of the series                                                 |                    |
|                                        | TOUT_OC_FAULT_RESPONSE                             | 0x47        | Restart                                                                                                    | 0.3      | STATUS_MP   | SPECIFIC               | 0x80 | 00000000                           |            | C. Active her that her to start the and                                                  |                    |
|                                        | IDUT_OC_WARN_LIMIT                                 | 0x4A        | 30.0 🔁 A                                                                                                    | DIFESC   | STATUS_TEP  | PERATURE               | 0x70 | 00000000                           |            | - Control Pin Turn Off Configuration                                                     |                    |
|                                        | MFR_07 (PCT_VOUT_FAULT_PG_LIMIT)                   | 0.07        | PGL: 000 -                                                                                                    | 0x00     | STATUS_VO   | п                      | 0x7A | 00000000 [~]                       |            | 10 Use the hain all block configured by<br>100% (05.47 and hid line configured by        |                    |
|                                        | OT_FAULT_LIMIT                                     | 0x4F        | 150 2 ~ ~                                                                                                    | 0x0096   | STATUS WO   | RD                     | 0,79 | 04.2                               |            | TOP PAL                                                                                  |                    |
|                                        | OT_WARN_LIMIT                                      | 0.51        | 125 🕀 🗠                                                                                                    | 0.0070   | V UserPar   | ameters                | -    | State of the local division of the | -          | energy to the scend as fast as pusible                                                   |                    |
|                                        | VIN_OFF                                            | 0x36        | 4.00 V                                                                                                    | 0.000    | MFR_00 (FO  | r_user)                | 0:00 | 0x0000 🐨                           | C+0000     |                                                                                          |                    |
|                                        | VIN_ON                                             | 0x35        | 4.25 V                                                                                                    | 0.0011   |             |                        |      |                                    |            | £1                                                                                       |                    |
|                                        | ▼ Manufacturer Info                                |             | And in case of the local division of the local division of the loc | -        | í           |                        |      |                                    |            |                                                                                          |                    |
|                                        | CAPABILITY                                         | 0:19        | 0x80 🐨                                                                                                    | 0:60     | 1           |                        |      |                                    |            |                                                                                          |                    |
|                                        | <                                                  |             |                                                                                                    |          |             |                        |      |                                    |            |                                                                                          |                    |
| Configure                              | Tips & Hints                                       |             |                                                                                                    |          |             | PMBus Log              |      |                                    |            |                                                                                          |                    |
| Monitor                                | IOUT_OC_WARN_LIHIT [0x4A]                          |             |                                                                                                    |          |             |                        |      |                                    |            |                                                                                          |                    |
| Chalant                                | Sets the value of the output current that causes a | n output ov | ercurrent warring.                                                                                                    |          | E B         | and a los              |      |                                    |            |                                                                                          |                    |
| Status                                 |                                                    |             |                                                                                                    |          | 40          | Prove Log              |      |                                    |            |                                                                                          |                    |

Figure 8-11. Configure- All Config- On/Off Config Pop-up

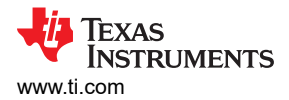

After making changes to one or more configurable parameters, the changes can be committed to nonvolatile memory by selecting *Store User Defaults*. This action prompts a *confirm selection* pop-up, and if confirmed, the changes are committed to nonvolatile memory (Figure 8-12).

| Configure                                        | Limits & On/Off Other All Config                                                                               |          |                        |               |                                                   |      |              |          |  |
|--------------------------------------------------|----------------------------------------------------------------------------------------------------|----------|------------------------|---------------|---------------------------------------------------|------|--------------|----------|--|
|                                                  | Command                                                                                                    | Code     | Volue/Edit             | Hen/Edit      | Command                                           | Code | Value/Edit   | Hex/Edit |  |
| Auto write on rail or                            | ▼ Calibration                                                                                                  |          |                        |               | ▼ Handacturer Info                                |      |              |          |  |
| Device change                                    | IOUT_CAL_GAIN                                                                                                  | 0:38     | 1.0071 🔂 m2            | 048825        | CAPABILITY                                        | 0:19 | 0x80 🗸       | 0x80     |  |
|                                                  | IOUT_CAL_OFFSET                                                                                                | 0:39     | 0.0000 🕀 A             | 0x6000        | PHEUS_REVISION                                    | 0.98 | 1.1.1.1-Pert | 0x33     |  |
| Store User Defaults                              | MFR_04 (VREF_TRIM)                                                                                             | 0:04     | 0.000 EF v             | Cw0000        | ▼ On/Off Configuration                            |      |              |          |  |
| Restore User Defauts                             | ▼ Configuration                                                                                                |          |                        |               | MFR_OS (STEP_WREF_MARGIN_HIGH)                    | 0.05 | 0.000 🗄 ¥    | 0x0000   |  |
|                                                  | MR_13                                                                                                    | 00:00    | 13136, 🐨               | 0x0521        | MFR_06 (STEP_VREF_MARGIN_LOW)                     | 0.06 | 0.000 문 ¥    | 0x0000   |  |
|                                                  | MR_14                                                                                                    | 0.06     | 2211d 💌                | Dx08A3        | MFR_00 (SEQUENCE_TON_TOFF_DELAY)                  | 0.08 | 0x00 🐨       | 0x00     |  |
| C Gabel Device                                   | MFR_17                                                                                                    | 0:£1     | 2446, 0                | 0x00F4        | ON_OFF_CONFIG                                     | 0.02 | 0x02 V       | 0x02     |  |
| Parameters                                       | MFR_21 (OPTIONS)                                                                                               | 0.45     | 5N,ADC                 | 0x0004        | OPERATION                                         | 0.01 | 0x00 🐨       | 0x00     |  |
| <ul> <li>Paraneters for<br/>this Rail</li> </ul> | MFR_44 (DEVICE CODE)                                                                                           | 0.FC     | 0x0073 (*)             | Dx0073        | TON_RESE                                          | 0.61 | 2.6875 🗄 ms  | 0x6028   |  |
| All Parameters                                   | VOUT_MODE                                                                                                    | 0:20     | 512-9                  | 0x17          | ► Status                                          |      |              |          |  |
| ort Parameters By:                               | WRITE_PROTECT                                                                                                  | 0×10     | Cup C                  |               | • the Persenters                                  |      | -            |          |  |
| Command Name                                     | ▼ Limits                                                                                                    |          | Confirm                | Stone to Flas | ь — — — — — — — — — — — — — — — — — — —           | 0.00 | 0x0000 w     | 0x0000   |  |
| Command Code                                     | IOUT_OC_FAULT_LIMIT                                                                                            | 0x46     | × .                    | The operation | n will store all configuration values to Resh     |      |              |          |  |
| Group by Category                                | 10UT_OC_FAULT_RESPONSE                                                                                         | 0x47     | Restart                | memory on 2   | re 1PS40422 @ Address 27. Do you wish to proceed? |      |              |          |  |
|                                                  | IOUT_OC_WARN_LIMIT                                                                                             | 0x4A     | 25                     | 1             | Yes No                                            |      |              |          |  |
|                                                  | MFR_07 (PCT_VOUT_FAULT_PG_LIMIT)                                                                               | 0.07     | POL: O                 |               |                                                   |      |              |          |  |
|                                                  | OT_FAULT_LIMIT                                                                                                 | 0x4P     | 125 🗄 <                | 0x0070        |                                                   |      |              |          |  |
|                                                  | OT_WARN_LIMIT                                                                                                  | 0:51     | 100 EB *c              | Cx0064        |                                                   |      |              |          |  |
|                                                  | VIN_OFF                                                                                                    | 0.36     | 5.00 🗄 v               | 0,0014        |                                                   |      |              |          |  |
|                                                  | VIN_ON                                                                                                    | 0x35     | 7.00 🗄 V               | 069030        |                                                   |      |              |          |  |
|                                                  |                                                                                                    |          |                        |               |                                                   |      |              |          |  |
|                                                  | Tipe & Hinte                                                                                                   |          |                        |               | PHBus Log                                         |      |              |          |  |
| Configure                                        | DOUT_CAL_OVESET [0x39,Rail #1]<br>Most often used in conjunction with the IOUT_CAL<br>current sensing dircuit. | GAIN com | nand to minimize the e | nor of the    |                                                   |      |              |          |  |
| Monitor                                          |                                                                                                    |          |                        |               |                                                   |      |              |          |  |
| and an and a state of the                        |                                                                                                    |          |                        | 1.00          |                                                   |      |              |          |  |

Figure 8-12. Configure- Store User Defaults

In the lower left corner, the different view screens can be changed. The view screens can be changed between *Configure*, *Monitor* and *Status* as needed (Figure 8-13).

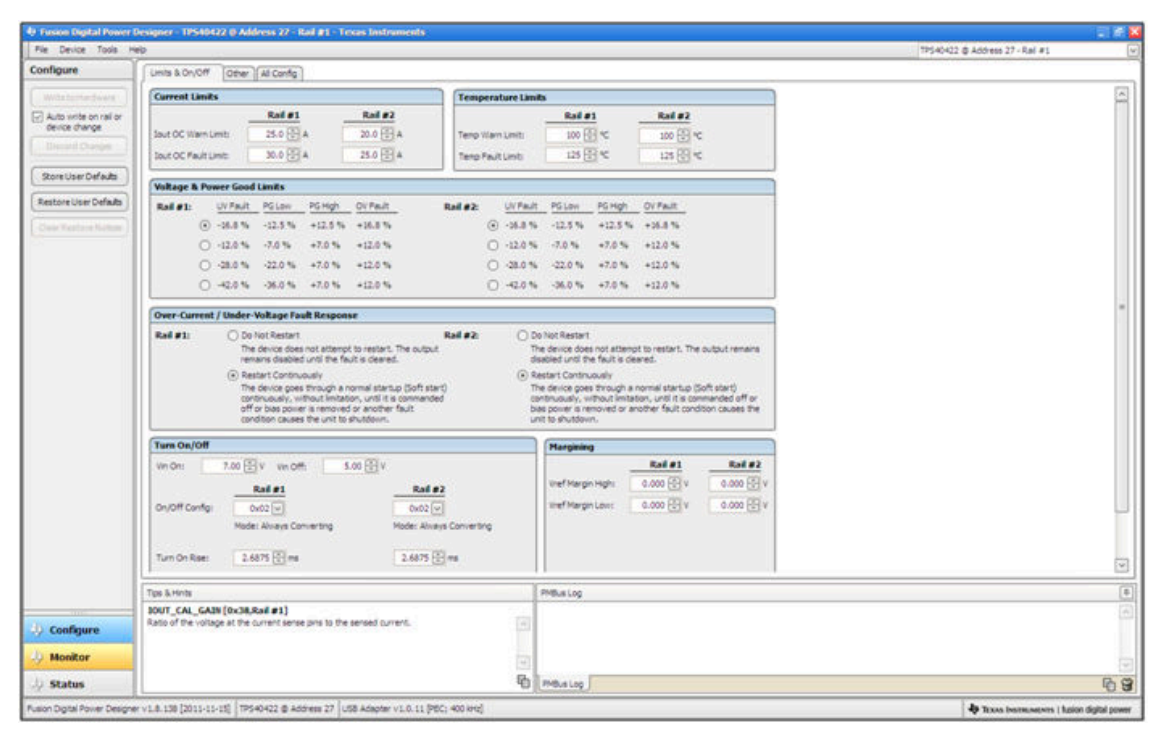

Figure 8-13. Change View Screen to Monitor Screen

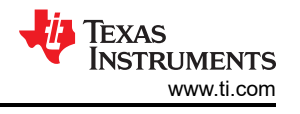

When the *Monitor* screen is selected (Figure 8-14), the screen changes to display real-time data of the parameters that are measured by the controller. This screen provides access to:

- Graphs of V<sub>OUT</sub>, I<sub>OUT</sub>, Temperature, and P<sub>OUT</sub>. As shown, P<sub>OUT</sub> display is turned off.
- Start/Stop polling which turns on or off the real-time display of data.
- Quick access to on/off configuration
- Control pin activation, and operation command. As shown, because the device is configured for *always converting*, these radio buttons are either grayed-out or have no effect.
- Margin control
- PMBus log, which displays activity on the PMBus
- *Tips and hints*, which displays additional information when the cursor is hovered over configurable parameters.

At first GUI launch, faults can occur due to communications during power up. These faults can be cleared once the device is enabled.

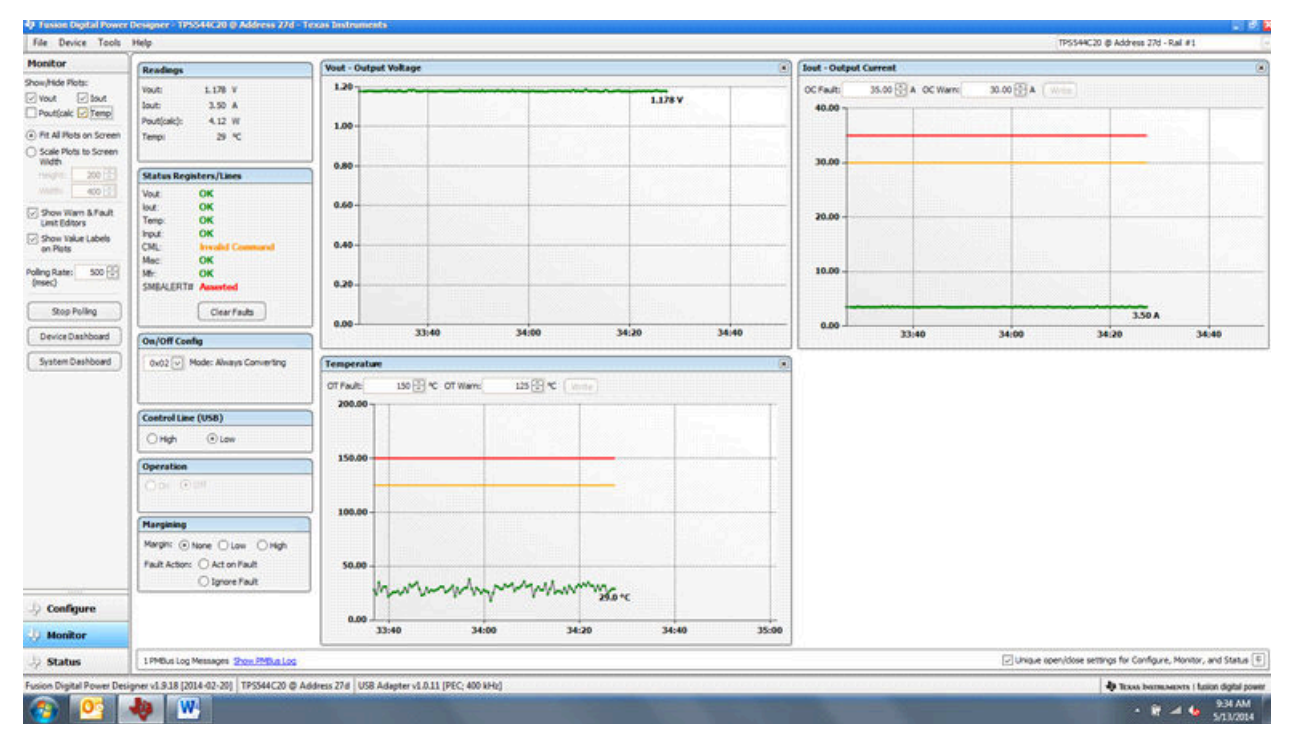

Figure 8-14. Monitor Screen

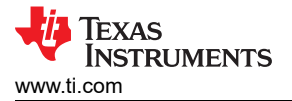

Selecting *System Dashboard* from the mid-left screen adds a new window which displays system-level information (Figure 8-15).

| Monitor                                                        | a contraction of the second second se                                                                                                    |                                          |                                                                                                  |               |                    |                 |                  | _         |                      |                  |         |           | INDOAR'          | 20 ip Address 27d - H | 36.91             |
|----------------------------------------------------------------|----------------------------------------------------------------------------------------------------|------------------------------------------|--------------------------------------------------------------------------------------------------|---------------|--------------------|-----------------|------------------|-----------|----------------------|------------------|---------|-----------|------------------|-----------------------|-------------------|
|                                                                | Readings                                                                                                    | Voet - Or                                | utput Voltage                                                                                    |               |                    |                 |                  |           | lout - Outp          | ut Current       |         |           |                  |                       |                   |
| how/Hide Plots:<br>2 Yout 2 Iout<br>2 Pout(calc 2 Temp         | Vout: 1.176 V<br>Jout: 3.44 A<br>Pout(calc): 4.05 W                                                                                                    | 1.20-                                    |                                                                                                  |               | 1                  |                 | 1.17             | v         | OC Fault:<br>40.00 - | 35.00 🔂 A        | OC Warn | 30.00 🕀 A | (wee)            |                       |                   |
| Fit All Plots on Screen                                        | Tempi 36 °C                                                                                                    |                                          |                                                                                                  |               |                    |                 |                  |           |                      |                  | -       |           | -                |                       |                   |
| Scale Plots to Screen<br>Viidth                                | A Sector De                                                                                                    | hourd - During                           | District Dessers De                                                                              | - Notes       |                    |                 |                  |           | _                    |                  |         |           |                  |                       |                   |
| negra: 200 🗄                                                   | Status Registers/ Launat Devic                                                                                                    | and the second                           |                                                                                                  | 10040005      |                    |                 |                  |           |                      |                  |         |           |                  |                       |                   |
| 4001                                                           | Vout OK System-Level                                                                                                    | tions and Set                            | Titles                                                                                           |               |                    |                 |                  |           |                      |                  |         |           |                  |                       |                   |
| Show Warn & Fault                                              | Term OK contracts                                                                                                    |                                          |                                                                                                  | OPERATION     |                    | Read Management | and I support to |           | Pada da              |                  |         |           |                  |                       |                   |
| Show Value Labels<br>on Plots                                  | Input OK<br>CML Innut Always Convert                                                                                                    | • • (                                    | Write Setting                                                                                    | Harging C Tum | 0n Immed Off       | ClearFack       | s Storet         | Joer Defi | ND R                 | store User Defai |         |           |                  |                       |                   |
| ling Rate: 500 🕃<br>msec)                                      | ME- OK<br>SMEALERTH Asse                                                                                                    |                                          |                                                                                                  |               |                    |                 |                  |           |                      |                  |         |           | No.              |                       |                   |
| Stop Polling                                                   | Ci Rails                                                                                                    |                                          |                                                                                                  |               |                    |                 |                  |           |                      |                  |         |           |                  |                       | 3.4               |
| Device Dashboard                                               | Device                                                                                                    | Rell                                     | Vout                                                                                             | Jout Temp (   | Control Line (USB) | Operation       |                  | 0         | n/Off Config         |                  |         | 3         | 4:40             | 35:00                 | 35                |
|                                                                |                                                                                                    |                                          |                                                                                                  |               |                    |                 |                  |           |                      |                  |         |           |                  |                       |                   |
|                                                                | Costrol Line (USB)<br>O High O L<br>Operation<br>Operation                                                                                                    |                                          |                                                                                                  |               |                    |                 |                  |           |                      |                  |         |           |                  |                       |                   |
|                                                                | Control Liner (USB)<br>Origin Of<br>Operation<br>Operation<br>Status Regist                                                                                                    |                                          |                                                                                                  |               |                    |                 |                  |           |                      |                  |         |           |                  |                       |                   |
|                                                                | Costrul Line (USB)<br>Origh O<br>Operation<br>Coperation<br>Flargining<br>Status Registric<br>Status Registric                                                                                                    |                                          |                                                                                                  |               |                    |                 |                  |           |                      |                  |         |           |                  |                       |                   |
|                                                                | Control Line (USB<br>Original Control Line (USB)<br>Operation<br>Operation<br>Control Line (USB)<br>Status Registric<br>Hargining<br>Status Registric<br>Status Registric<br>Status Registric<br>Status Status, WOR<br>Margin: Ohore (Status, VOR)                                                                                                    | s<br>OK                                  |                                                                                                  |               |                    |                 |                  |           |                      |                  |         |           |                  |                       |                   |
|                                                                | Costrol Line (USB)<br>Origin Ori<br>Operation<br>Operation<br>Fargining<br>Margin: O store<br>Fault Actor: O Ar                                                                                                    | 5<br>08<br>08                            |                                                                                                  |               |                    |                 |                  |           |                      |                  |         |           |                  |                       |                   |
|                                                                | Costrul Line (USB)<br>Original Line (USB)<br>Operation<br>Dependent<br>Farguing<br>Margin: © hare<br>FairLine, sour<br>FairLine, Startus, Lour<br>FairLine, Startus, Lour<br>Startus, Startus, S                                                                                                    | S<br>OK<br>BATURE OK                     |                                                                                                  |               |                    |                 |                  |           |                      |                  |         |           |                  |                       |                   |
| ) Configure                                                    | Costrul Line (USB)           High         O           Operation         Status Registric           Pagining         Status Registric           Margin:         Status Status, NOR           Pair:         Operation           Status Registric         Status Status, NOR           Pair:         Operation           Status, Status, NOR         Status, NOR           Status, Status, S                                                                                                    | S<br>OK<br>BATURE OK<br>PPTCIPIC OK      | s<br>webs Command                                                                                |               |                    |                 |                  |           |                      |                  |         |           |                  |                       |                   |
| > Configure<br>> Monitor                                       | Costrul Line (USB)<br>> High ①<br>Operation<br>Margin: ① III<br>Margin: ② IIII<br>Margin: ③ IIII<br>Pail: Actor: ○ Ac<br>STATUS, OR<br>STATUS, OR<br>STATUS, OR<br>STATUS, OR<br>STATUS, OR<br>STATUS, OR                                                                                                    | S<br>CM<br>OK<br>BATUBE OK<br>PRCIFIC OK | R.<br>C.<br>L.<br>L.<br>L.<br>L.<br>L.<br>L.<br>L.<br>L.<br>L.<br>L.<br>L.<br>L.<br>L.           |               |                    |                 |                  |           |                      |                  |         |           |                  |                       |                   |
| <ul> <li>Configure</li> <li>Monitor</li> <li>Status</li> </ul> | Costrul Line (USB)<br>> High ©<br>Concession<br>Concession<br>Margin: © Hone<br>Margin: © Hone<br>Pault Actor: ○ A<br>STATUS, UNR<br>STATUS, OR<br>STATUS, O | S<br>CRI<br>BATURE OK<br>PPCEFIC OK      | R<br>I<br>I<br>I<br>I<br>I<br>I<br>I<br>I<br>I<br>I<br>I<br>I<br>I<br>I<br>I<br>I<br>I<br>I<br>I |               |                    |                 |                  |           |                      |                  |         | (c) Una   | ve open/dose se  | rangs for Configure,  | Monitor, and Stat |
| Configure Monitor Status Son Digital Power De                  | Control Line (USB<br>Operation<br>Deration<br>Deration<br>Pault Actor: Ork<br>Pault Actor: Ork<br>TATUS, VOR<br>Pault Actor: Ork<br>STATUS, CHL<br>STATUS, CHL<br>STATUS                         | S<br>OK<br>BATURZ OK<br>BATURZ OK        | N<br>C<br>C<br>C<br>C<br>C<br>C<br>C<br>C<br>C<br>C<br>C<br>C<br>C<br>C<br>C<br>C<br>C<br>C<br>C |               |                    |                 |                  |           |                      |                  |         | 2 Ung     | ve opervådose sø | enings for Carligure. | Monitor, and Sta  |

Figure 8-15. System Dashboard

When the EVM starts converting power, the  $V_{OUT}$  graph changes scale to display both the zero and  $V_{OUT}$  level. Once the EVM is converting and clear of any faults, selecting *Clear Faults* clears any prior fault flags (Figure 8-16).

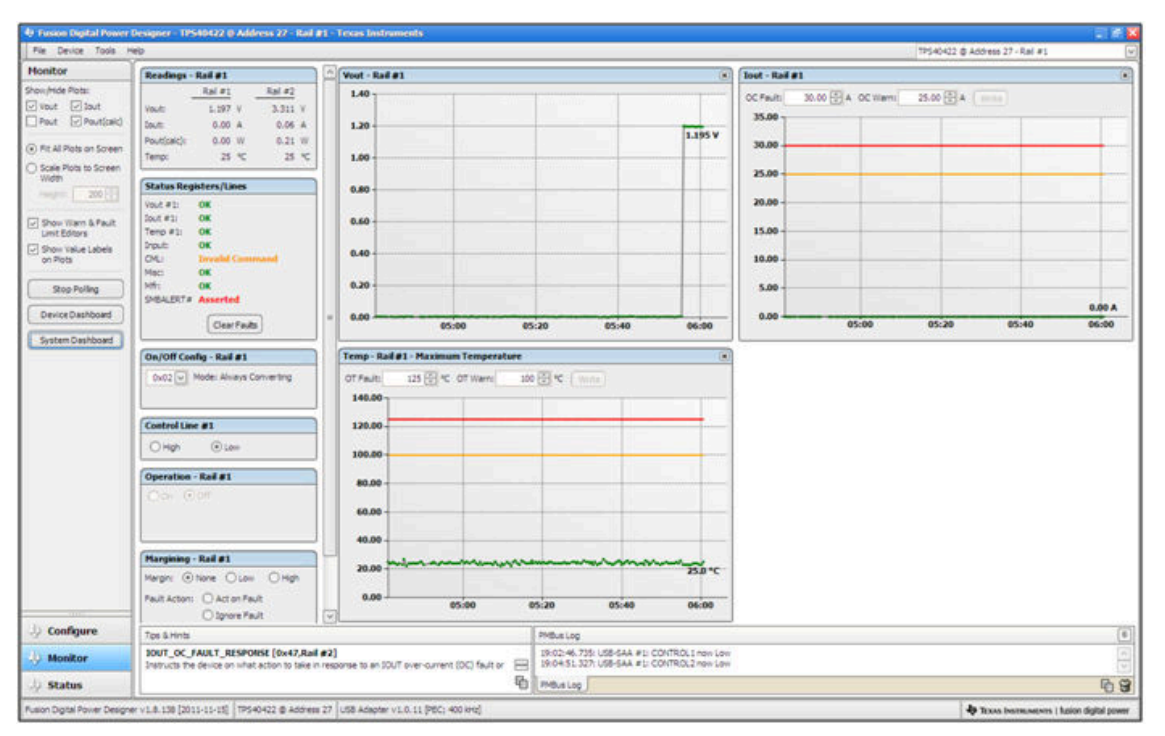

Figure 8-16. Display Change on Power Up

Selecting *Clear Faults* clears any prior fault flags. Scrolling time window of V<sub>OUT</sub> will still show any turn-on event (Figure 8-17).

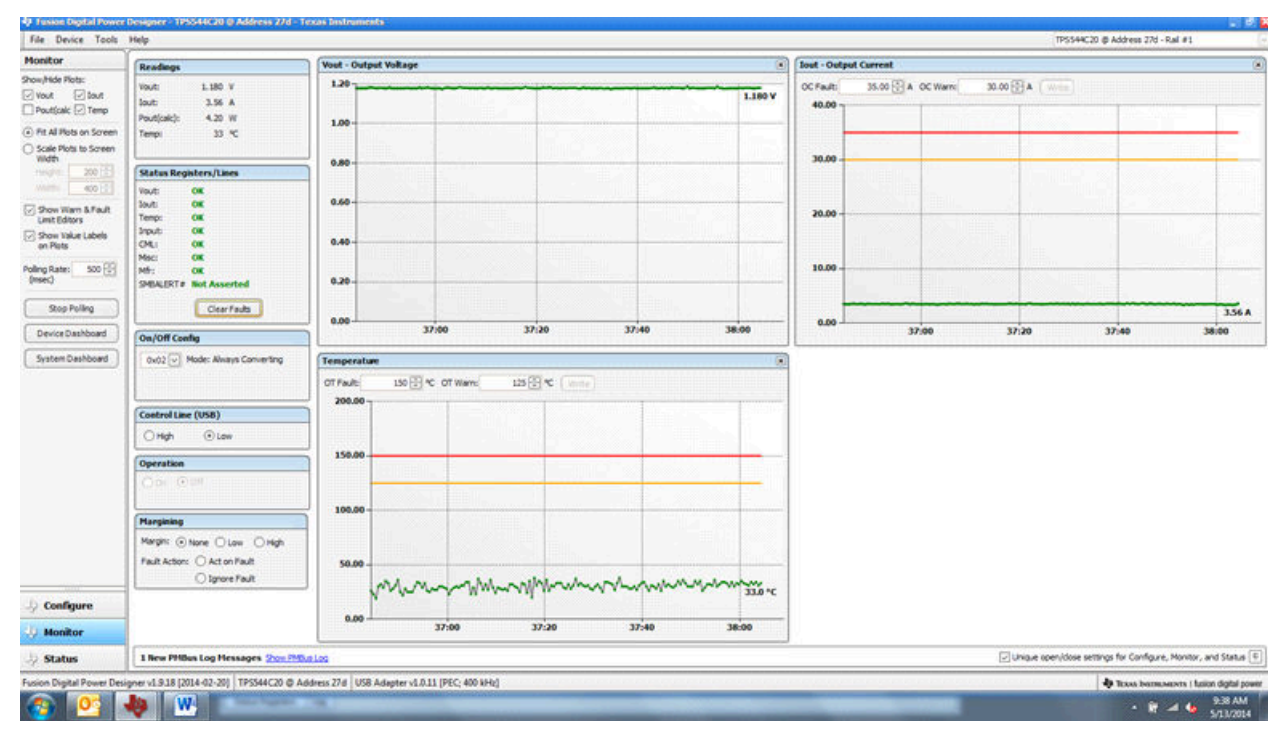

#### Figure 8-17. Faults Cleared

Selecting Status from lower left corner shows the status of the controller (Figure 8-18).

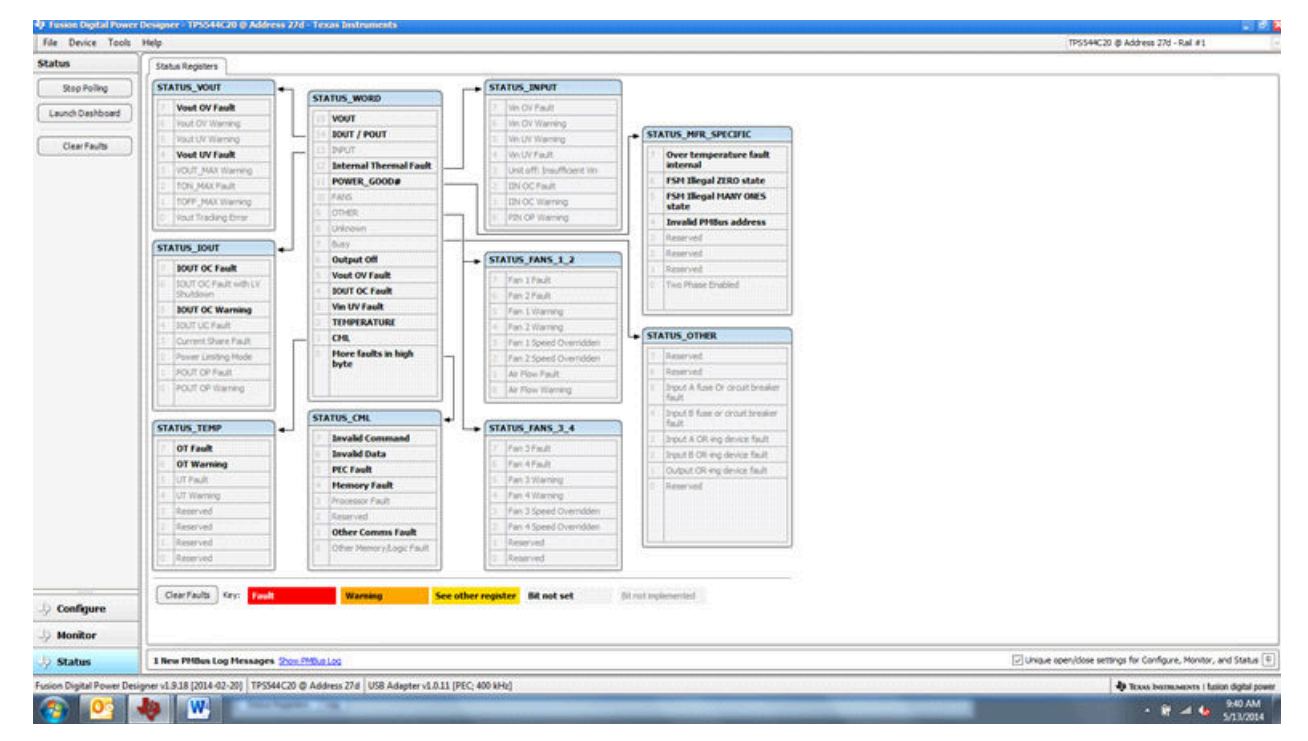

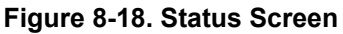

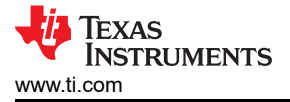

Selecting the pulldown menu *File- Import Project* from the upper left menu bar can be used to configure all parameters in the device at once with a desired configuration, or even revert back to a *known-good* configuration. This action results in a browse-type sequence where the desired configuration file can be located and loaded (Figure 8-19).

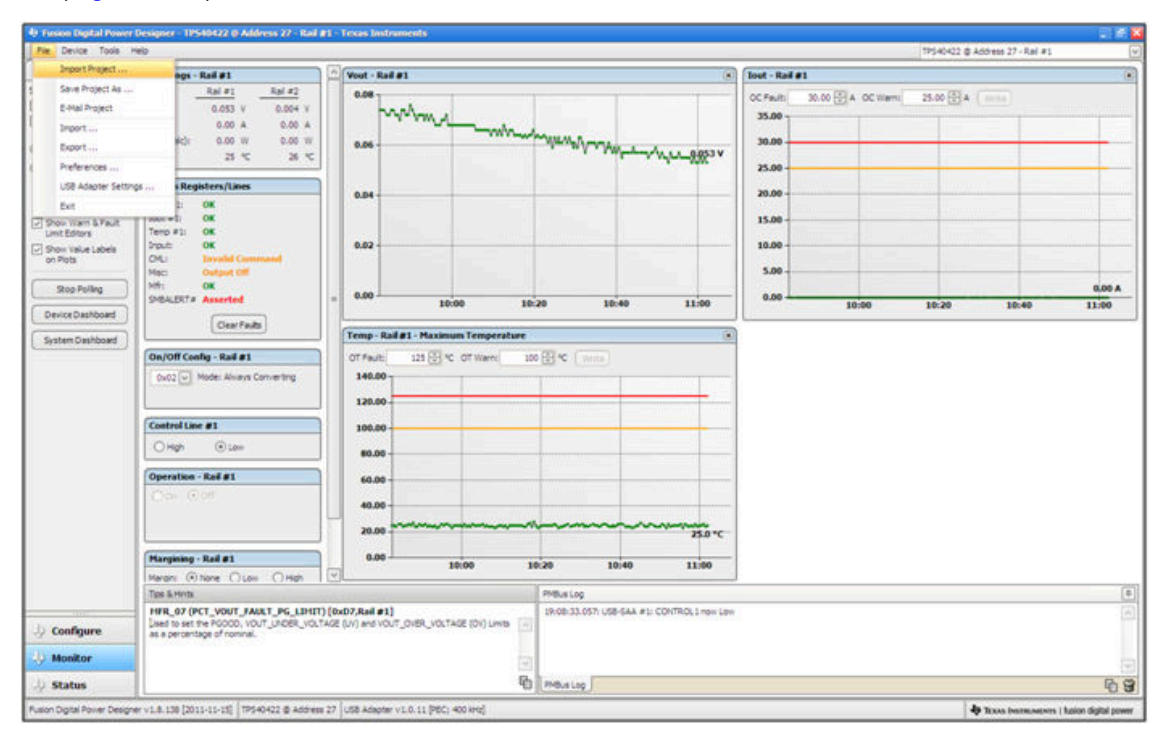

Figure 8-19. Import Project / Import Configuration File

Selecting *Store User Configuration to Flash Memory* from the device pulldown menu has the same functionality as the *Store User Defaults* button from within the configure screen. It results in committing the current configuration to nonvolatile memory (Figure 8-20).

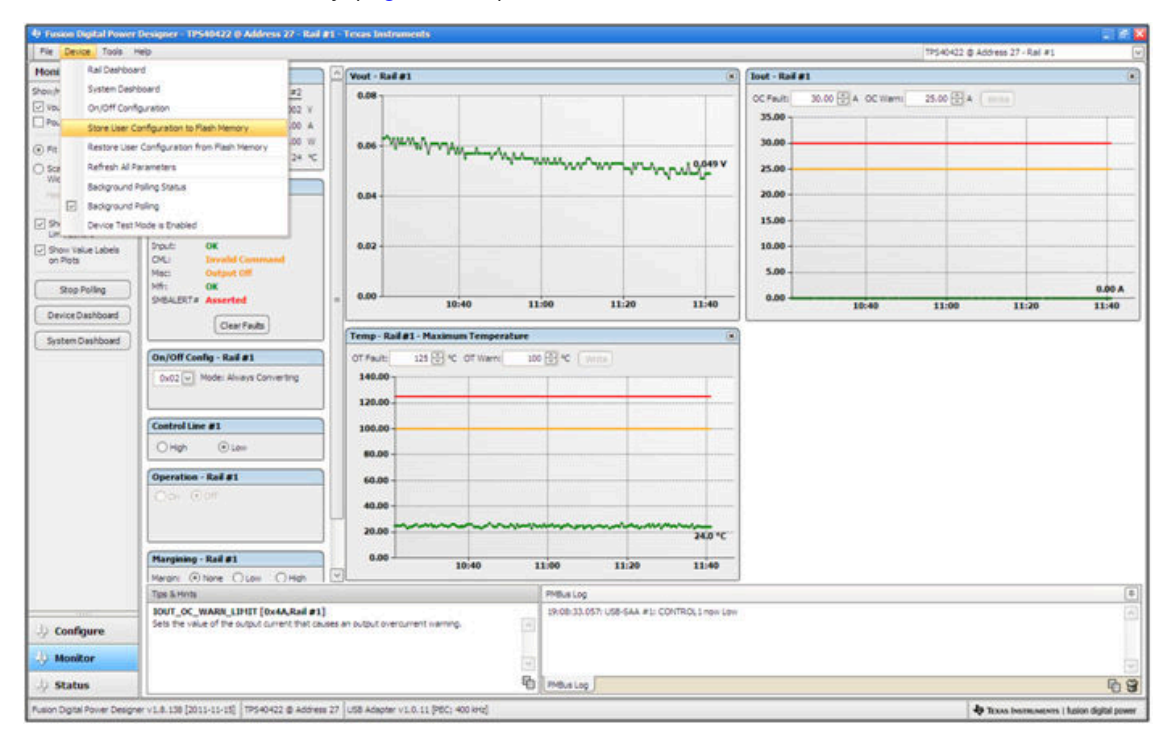

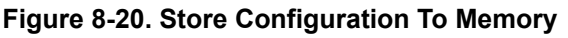

Select *Data Logging* (Figure 8-21), from the Tools drop-down menu. This enables logging of common operating values such as  $V_{OUT}$ ,  $I_{OUT}$ , and temperature. The user is prompted to select a location for the file to be stored as well as the type of file. Select the storage location for the file and the type of file. The file will be a CSV file to be stored in the directory path shown. Logging begins when the *Start Data Logging* button is selected, and stops when it is reselected.

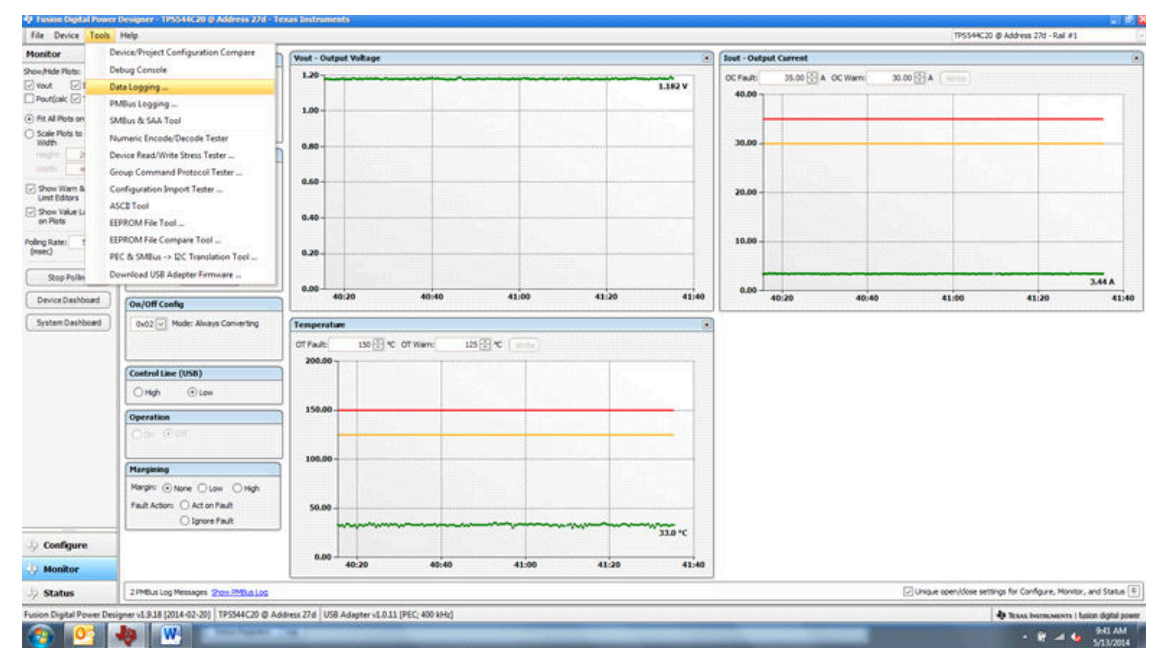

Figure 8-21. Data Logging Details

Common contents of the data log as shown in (Figure 8-22). The UUT had was running with a modified voltage, at an approximate 3.5-A load and room temperature.

| PH.   | X Cut     |         | A               |              | -      |             |                  |         |         | 1841       | 1440      | -      |    | and a       |   |             |   | -           | 100          | E AutoSum   | - A.F                  | 40     | -   |
|-------|-----------|---------|-----------------|--------------|--------|-------------|------------------|---------|---------|------------|-----------|--------|----|-------------|---|-------------|---|-------------|--------------|-------------|------------------------|--------|-----|
| 0     | La Copy - |         | Calibra         | - 11 - A A   |        | 4. <u> </u> | Avrap Text       | General | 0.000   | 120        |           | Norma  | 1  | 640         | G | 000         |   | <b>ii</b> ( | r 🛄          | Fitt -      | ZI I                   | ana 👘  |     |
| Paste | Format    | Painter | B / U -         |              |        | 律律 田        | Merge & Center + | 5 . %   | . 14 .3 | Formatting | al Format | Neutra | u  | Calculation |   | beck crolls |   | Incert D    | elete Format | 2 Clear +   | Sort & #<br>Filter * S | Find & |     |
|       | Ipboard   | 14      | For             | a            |        | Alignment   |                  | Nu      | nber G  |            |           |        | 5  | Styles      |   |             |   | 1 70        | els .        | 1           | dting                  |        |     |
|       | AL        |         | (- f.           | Timestamp    |        |             |                  |         |         |            |           |        |    |             |   |             |   |             |              |             |                        |        |     |
| 4     | A         | 8       | c               | D            | E.     | F           | G                | н       | 1       | 1          | ĸ         | 1.5    | M  | N           | 0 | p           | 0 | 8           | 5            | T           | U                      | V      | T   |
| 1 Ter | estamA    | dapter  | Part ID         | Address READ | VOUT I | READ HOUT   | READ TEMPERA     | TURE 2  |         |            |           | -      |    |             |   |             |   |             |              |             |                        |        | 1   |
| 2 4   | 15:28.3   | 1       | TP\$544C20      | 27           | 1.178  | 3.5         | 32               | 100     |         |            |           |        |    |             |   |             |   |             |              |             |                        |        |     |
| 3     | 5:28.8    | 1       | TP5544C20       | 27           | 1.184  | 3,4175      | 33               |         |         |            |           |        |    |             |   |             |   |             |              |             |                        |        | ΞL. |
| 4 4   | 5:29.3    | 1       | TP5544C20       | 27           | 1.18   | 3.4375      | 35               |         |         |            |           |        |    |             |   |             |   |             |              |             |                        |        |     |
| 5 4   | 15:29.8   | 1       | TP5544C20       | 27           | 1.178  | 3.4375      | 33               |         |         |            |           |        |    |             |   |             |   |             |              |             |                        |        |     |
| 6 4   | 15:30.3   | 1       | TP5544C20       | 27           | 1.18   | 3.4375      | 33               |         |         |            |           |        |    |             |   |             |   |             |              |             |                        |        |     |
| 7 4   | 15:30.8   | 1       | TP5544C20       | 27           | 1.18   | 3.4375      | 31               |         |         |            |           |        |    |             |   |             |   |             |              |             |                        |        |     |
| 8     | 5:31.3    | 1       | TP5544C20       | 27           | 1.182  | 3.5         | 33               |         |         |            |           |        |    |             |   |             |   |             |              |             |                        |        |     |
| 9     | 15:31.8   | 1       | TP5544C20       | 27           | 1.178  | 3.4375      | 32               |         |         |            |           |        |    |             |   |             |   |             |              |             |                        |        |     |
| 10 4  | 15:32.3   | 1       | TP5544C20       | 27           | 1.178  | 3.4375      | 33               |         |         |            |           |        |    |             |   |             |   |             |              |             |                        |        |     |
| 11 4  | 15:32.8   | 1       | TP5544C20       | 27           | 1.18   | 1.4375      | 33               |         |         |            |           |        |    |             |   |             |   |             |              |             |                        |        |     |
| 12 4  | 15:33.3   | 1       | TP5544C20       | 27           | 1.182  | 3.4375      | 33               |         |         |            |           |        |    |             |   |             |   |             |              |             |                        |        |     |
| 3     | 5:33.8    | 1       | TP\$544C20      | 27           | 1.18   | 3.4375      | 33               |         |         |            |           |        |    |             |   |             |   |             |              |             |                        |        |     |
| 4     | 15:34.3   | 1       | TP5544C20       | 27           | 1.18   | 3.4375      | 38               |         |         |            |           |        |    |             |   |             |   |             |              |             |                        |        |     |
| 5 4   | 5:34.8    | 1       | TP5544C20       | 27           | 1.184  | 3.4375      | 33               |         |         |            |           |        |    |             |   |             |   |             |              |             |                        |        |     |
| 16 4  | 15:35.3   | 1       | TP5544C20       | 27           | 1.182  | 3.4375      | 34               |         |         |            |           |        |    |             |   |             |   |             |              |             |                        |        |     |
| 17    | 15:35.8   | 1       | TP\$544C20      | 27           | 1.186  | 3.4375      | 32               |         |         |            |           |        |    |             |   |             |   |             |              |             |                        |        |     |
| 18    | 15:36.3   | 1       | TP\$544C20      | 27           | 1.182  | 3.5         | 37               |         |         |            |           |        |    |             |   |             |   |             |              |             |                        |        |     |
|       | 15:36.8   | 1       | TP\$544C20      | 27           | 1.182  | 3.4375      | 32               |         |         |            |           |        |    |             |   |             |   |             |              |             |                        |        |     |
| 10 4  | 5:37.3    | 1       | TP5544C20       | 27           | 1.182  | 3.5         | 32               |         |         |            |           |        |    |             |   |             |   |             |              |             |                        |        |     |
| 1     | 5:37.8    | 1       | TP\$544C20      | 27           | 1.18   | 3.4375      | 33               |         |         |            |           |        |    |             |   |             |   |             |              |             |                        |        |     |
| 12    | 15:38.3   | 1       | TP\$544C20      | 27           | 1.18   | 3.5         | 32               |         |         |            |           |        |    |             |   |             |   |             |              |             |                        |        |     |
| 13 4  | 15:38.8   | 1       | TP5544C20       | 27           | 1.18   | 3.4375      | 34               |         |         |            |           |        |    |             |   |             |   |             |              |             |                        |        |     |
| 14 4  | 15:39.3   | 1       | TP5544C20       | 27           | 1.184  | 3.4375      | 34               |         |         |            |           |        |    |             |   |             |   |             |              |             |                        |        |     |
| 15 4  | 15:39.8   | 1       | TP5544C20       | 27           | 1.184  | 3.5         | 33               |         |         |            |           |        |    |             |   |             |   |             |              |             |                        |        |     |
| 16    | 15:40.3   | 1       | TP5544C20       | 27           | 1.182  | 3.5         | 33               |         |         |            |           |        |    |             |   |             |   |             |              |             |                        |        |     |
| 7 4   | 15:40.8   | 1       | TP5544C20       | 27           | 1.188  | 3.5         | 34               |         |         |            |           |        |    |             |   |             |   |             |              |             |                        |        |     |
| 18 4  | 15:41.3   | 1       | TP5544C20       | 27           | 1.182  | 3.5         | 33               |         |         |            |           |        |    |             |   |             |   |             |              |             |                        |        |     |
| 19 4  | 5:41.8    | 1       | TP5544C20       | 27           | 1.184  | 3.4375      | 35               |         |         |            |           |        |    |             |   |             |   |             |              |             |                        |        |     |
| 0     | 15:42.3   | 1       | TP\$544C20      | 27           | 1.182  | 3.4375      | 34               |         |         |            |           |        |    |             |   |             |   |             |              |             |                        |        |     |
| 1     | 15:42.8   | 1       | TP5544C20       | 27           | 1.184  | 2.5         | 35               |         |         |            |           |        |    |             |   |             |   |             |              |             |                        |        |     |
| 12 4  | 15:43.3   | 1       | TP5544C20       | 27           | 1.184  | 3.4375      | 34               |         |         |            |           |        |    |             |   |             |   |             |              |             |                        |        |     |
|       | HI Data   | Log 20  | 14.05.13-09.45. | 27-TP / 2    |        |             |                  |         |         |            |           |        | 11 |             |   |             |   |             |              |             |                        | 1      | ۶E  |
| Ready | 22.1      |         |                 |              |        |             |                  |         |         |            |           |        |    |             |   |             |   |             |              | B 20 20 100 | /% ()                  |        |     |

Figure 8-22. Data Log File

Selecting *PMBus Logging* (Figure 8-23) from the Tools drop-down menu enables the logging of all PMBus activity in the same way as the datalogging. This includes communications traffic for each polling loop between the GUI and the device. It also includes common operating values such as  $V_{OUT}$ ,  $I_{OUT}$ , and temperature. The user is prompted to select a location for the file to be stored. See the next screen (Figure 8-24).

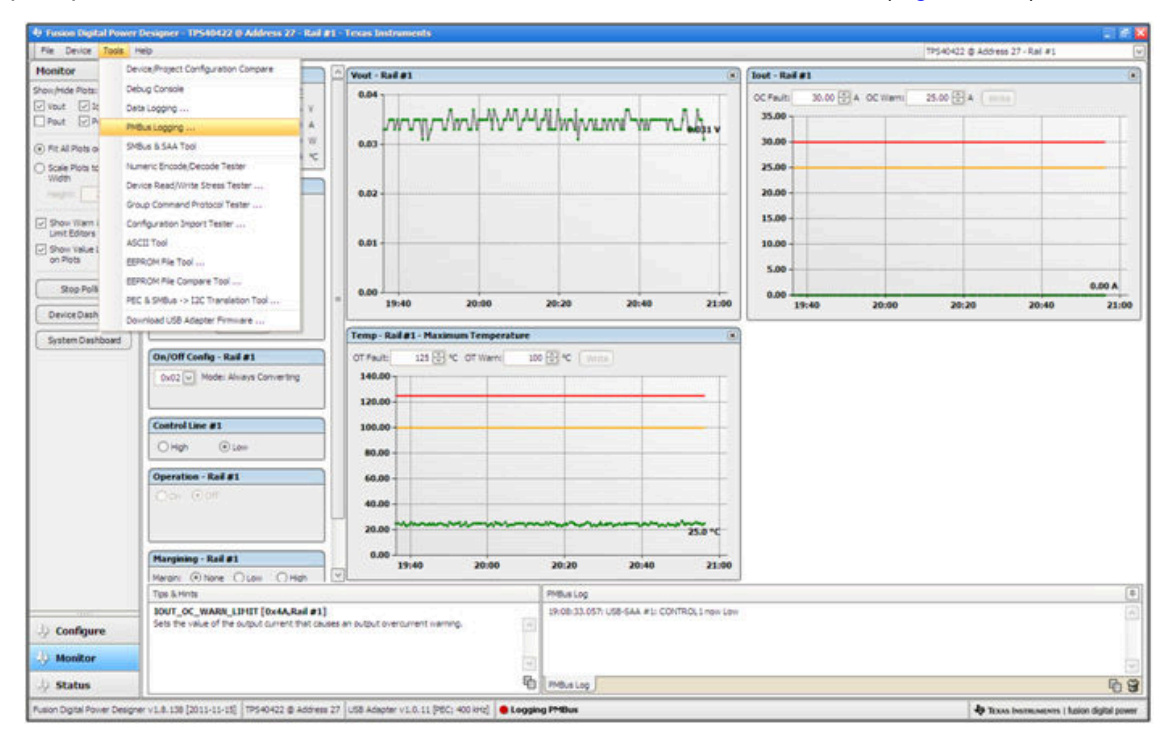

Figure 8-23. PMBus Logging

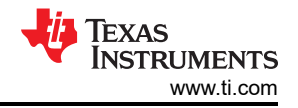

Select the storage location for the file and the type of file. As shown (Figure 8-24), the file is a CSV file to be stored in the directory path shown. Logging begins when the *Start Logging* button is selected, and stops when it is reselected (as *Stop Logging*). This file can rapidly grow in size, so caution is advised when using this function.

| eadags - Rail #1                                                                                                    | (Foot - Rail #1     (0.04     (0.02     (0.02     (0.02     (0.02     (0.02     (0.02     (0.02     (0.02     (0.02     (0.02     (0.02     (0.02     (0.02     (0.02     (0.02     (0.02     (0.02     (0.02     (0.02     (0.02     (0.02     (0.02     (0.02     (0.02     (0.02     (0.02     (0.02     (0.02     (0.02     (0.02     (0.02     (0.02     (0.02     (0.02     (0.02     (0.02     (0.02     (0.02     (0.02     (0.02     (0.02     (0.02     (0.02     (0.02     (0.02     (0.02     (0.02     (0.02     (0.02     (0.02     (0.02     (0.02     (0.02     (0.02     (0.02     (0.02     (0.02     (0.02     (0.02     (0.02     (0.02     (0.02     (0.02     (0.02     (0.02     (0.02     (0.02     (0.02     (0.02     (0.02     (0.02     (0.02     (0.02     (0.02     (0.02     (0.02     (0.02     (0.02     (0.02     (0.02     (0.02     (0.02     (0.02     (0.02     (0.02     (0.02     (0.02     (0.02     (0.02     (0.02     (0.02     (0.02     (0.02     (0.02     (0.02     (0.02     (0.02     (0.02     (0.02     (0.02     (0.02     (0.02     (0.02     (0.02     (0.02     (0.02     (0.02     (0.02     (0.02     (0.02     (0.02     (0.02     (0.02     (0.02     (0.02     (0.02     (0.02     (0.02     (0.02     (0.02     (0.02     (0.02     (0.02     (0.02     (0.02     (0.02     (0.02     (0.02     (0.02     (0.02     (0.02     (0.02     (0.02     (0.02     (0.02     (0.02     (0.02     (0.02     (0.02     (0.02     (0.02     (0.02     (0.02     (0.02     (0.02     (0.02     (0.02     (0.02     (0.02     (0.02     (0.02     (0.02     (0.02     (0.02     (0.02     (0.02     (0.02     (0.02     (0.02     (0.02     (0.02     (0.02     (0.02     (0.02     (0.02     (0.02     (0.02     (0.02     (0.02     (0.02     (0.02     (0.02     (0.02     (0.02     (0.02     (0.02     (0.02     (0.02     (0.02     (0.02     (0.02     (0.02     (0.02     (0.02     (0.02     (0.02     (0.02     (0.02     (0.02     (0.02     (0.02     (0.02     (0.02     (0.02     (0.02     (0.02     (0.02     (0.02     (0.02     (0.02     (0.02     ( | Control Priting Logging     Control Priting Logging     Control     Description     Description     Descr      | שלא איז איז איז איז איז איז איז איז איז אי                                                                                                    | A Data of the second second seco | et - Raif #1<br>C Fm/tt<br>35.00<br>25.00<br>25.00<br>20.00<br>15.00<br>5.00<br>0.00<br>20:00                                                                                                    | 10.00 🔛 A OC H                                                                                                    | iemi 25.00 (                                                                                                    | ₹ 4 (mm)                                                                                                    | 21:40                                                                                                    | 0.00 A<br>22:00                                                                                                    |
|----------------------------------------------------------------------------------------------------|----------------------------------------------------------------------------------------------------|----------------------------------------------------------------------------------------------------|----------------------------------------------------------------------------------------------------|----------------------------------------------------------------------------------------------------|----------------------------------------------------------------------------------------------------|----------------------------------------------------------------------------------------------------|----------------------------------------------------------------------------------------------------|----------------------------------------------------------------------------------------------------|----------------------------------------------------------------------------------------------------|----------------------------------------------------------------------------------------------------|
| Rail #1         Rail #2           whit         0.003 V         0.004 V           0.000 A         0.004 V           white 0.000 A         0.000 W           white 0.000 W         0.000 W           white 0.000 W         0.000 W | 0.01<br>0.02<br>0.01<br>0.00<br>20.00<br>Tempediati                                                                                                    | Contract articles a contract of the second of the second of the sec      | sate Mile logging for all devices<br>ing has been turned on, the result<br>ing has been turned on, the result<br>on each involve the CEI a currently<br>in these which the CEI a currently<br>in the result of the CEI a currently<br>on interfer to point adaption<br>of memory on a device. The satestic-<br>tecture, only a subset are policit.                                                                                                    | C C C C C C C C C C C C C C C C C C C                                                                                                    | C Faulti<br>35.00<br>25.00<br>15.00<br>5.00<br>0.00<br>20;                                                                                                    | 30.00 🔛 A OC 11                                                                                                    | iemu 25.00 (                                                                                                    | 11.20                                                                                                    | 21:40                                                                                                    | 0.00 A<br>22:00                                                                                                    |
| onz View Know Converting                                                                                                    | 140.00<br>120.00<br>80.00<br>60.00<br>40.00                                                                                                    | Constant Constant Co  | ed<br>discretion (Mr. C.)<br>(all of the set of second)<br>and the set of second)<br>and the set of second)                                                                                                    | Select                                                                                                    |                                                                                                    |                                                                                                    |                                                                                                    |                                                                                                    |                                                                                                    |                                                                                                    |
| angining - Raif #1<br>main: ② None ○ Lon: ○ High<br>pa Ariths<br>FR. Q6 (STEP, VBEF, HARGER, LOW) [0<br>tel 5 decorate for enfenction -strong by sh<br>PERATOR: command is set to Margin Low, br<br>this command.                                                                                                    | 20.00 20.4                                                                                                    | v. When the initial of the voltage indicated initial initial i | Logging OK<br>PMBus Log<br>19x08-33.057: USB-SAA #1: CONT                                                                                                    | ROLINSH LOW                                                                                                    |                                                                                                    |                                                                                                    |                                                                                                    |                                                                                                    |                                                                                                    |                                                                                                    |
| and<br>per                                                                                                    | rel Line #1<br>sph © Lon<br>sten - Raf #1<br>w © Off<br>integ - Raf #1<br>n © hore _ Lon _ Math<br>White<br>Get Starter _ VARS / MARCIN_LOW) [C<br>to decase the reference voltage by a<br>ATC2N command is set to Margin Low, 5<br>s generand.                                                                                                    | rel Line #1         120.00           spin         0.00           ston - Rall #1         0.00           ston - Rall #1         0.00                                                                                                    | rel Line #1<br>rel Line #1<br>rel L | Imite et al.     120.00     The transmite       Indiana     Indiana     Indiana       Indiana     Indiana     Indiana                                                                                                    | 12.0.00       100.00         100.00       100.00         100.00       100.00         100.00       100.00         100.00       100.00         100.00       100.00         100.00       100.00         100.00       100.00         100.00       100.00         100.00       100.00         100.00       100.00         100.00       100.00         100.00       100.00         100.00       100.00         100.00       100.00         100.00       100.00         100.00       100.00         100.00       100.00         100.00       100.00         100.00       100.00         100.00       100.00         100.00       100.00         100.00.00       100.00         100.00       100.00         100.00       100.00         100.00       100.00         100.00       100.00         100.00       100.00         100.00       100.00         100.00       100.00         100.00       100.00         1000.00       100.00 | 126.00       136.00         136.00       136.00         136.00       136.00         136.00       136.00         136.00       136.00         136.00       136.00         136.00       136.00         136.00       136.00         136.00       136.00         136.00       136.00         136.00       136.00         136.00       136.00         136.00       136.00         136.00       136.00         136.00       136.00         136.00       136.00         136.00       136.00         136.00       136.00         136.00       136.00         136.00       00         136.00       00         136.00       00         136.00       00         136.00       00         136.00       00         136.00       00         136.00       00         136.00       00         136.00       00         136.00       00         136.00       00         136.00       00         136.00       00 | 128.00       128.00         190       100.00         100.00       100.00         100.00       100.00         100.00       100.00         100.00       100.00         100.00       100.00         100.00       100.00         100.00       100.00         100.00       100.00         100.00       100.00         100.00       100.00         100.00       100.00         100.00       100.00         100.00       100.00         100.00       100.00         100.00       100.00         100.00       100.00         100.00       100.00         100.00       100.00         100.00       100.00         100.00       100.00         100.00       100.00         100.00       100.00         100.00       100.00         100.00       100.00         100.00       100.00         100.00       100.00         100.00       100.00         100.00       100.00         100.00       100.00         100.00       100.00         10 | rel Line #1<br>rel Line #1<br>spin = Rel #1<br>spin = Rel | 120.00       100.00         130.00       100.00         100.00       100.00         100.00       100.00         100.00       100.00         100.00       100.00         100.00       100.00         100.00       100.00         100.00       100.00         100.00       100.00         100.00       100.00         100.00       100.00         100.00       100.00         100.00       100.00         100.00       100.00         100.00       100.00         100.00       100.00         100.00       100.00         100.00       100.00         100.00       100.00         100.00       100.00         100.00       100.00         100.00       100.00         100.00       100.00         100.00       100.00         100.00       100.00         100.00       100.00         100.00       100.00         100.00       100.00         100.00       100.00         100.00       100.00         100.00       100.00 <td< td=""><td>Imiliar et line et line</td></td<> | Imiliar et line et line |

Figure 8-24. PMBus Log Details

Data is stored in a CSV file, with a date-stamp name (Figure 8-25).

| PMBus-Log-2011.12.07-19.21.46.csv | 43 KB | Microsoft Office Exc |
|-----------------------------------|-------|----------------------|
|-----------------------------------|-------|----------------------|

Figure 8-25. PMBus Log

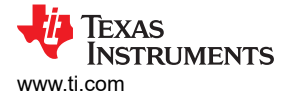

## 9 EVM Assembly Drawing and PCB Layout

Figure 9-1 through Figure 9-5 show the design of the PWR-634EVM printed-circuit board (PCB).

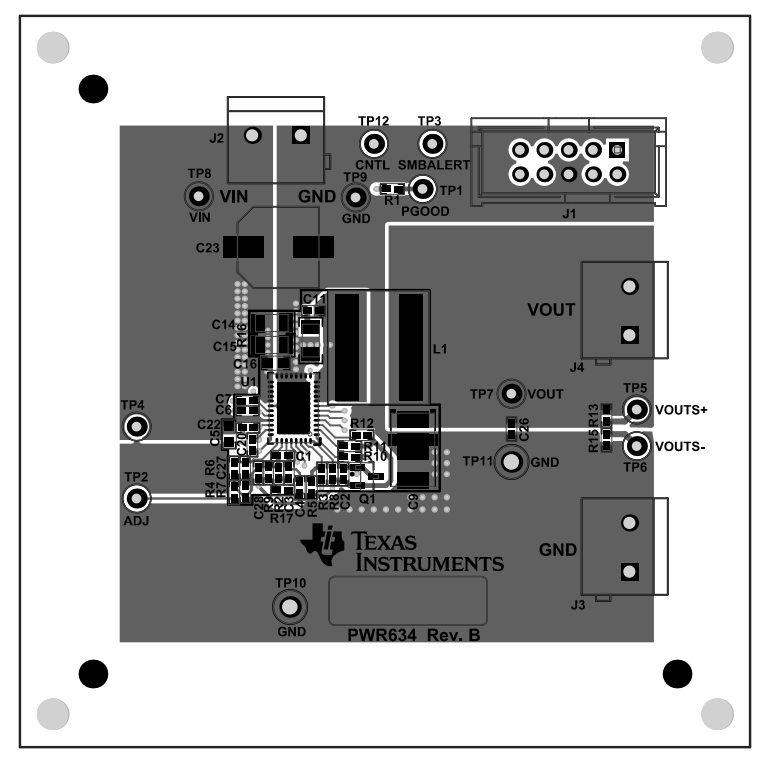

Figure 9-1. PWR-634EVM Top Layer Assembly Drawing (Top View)

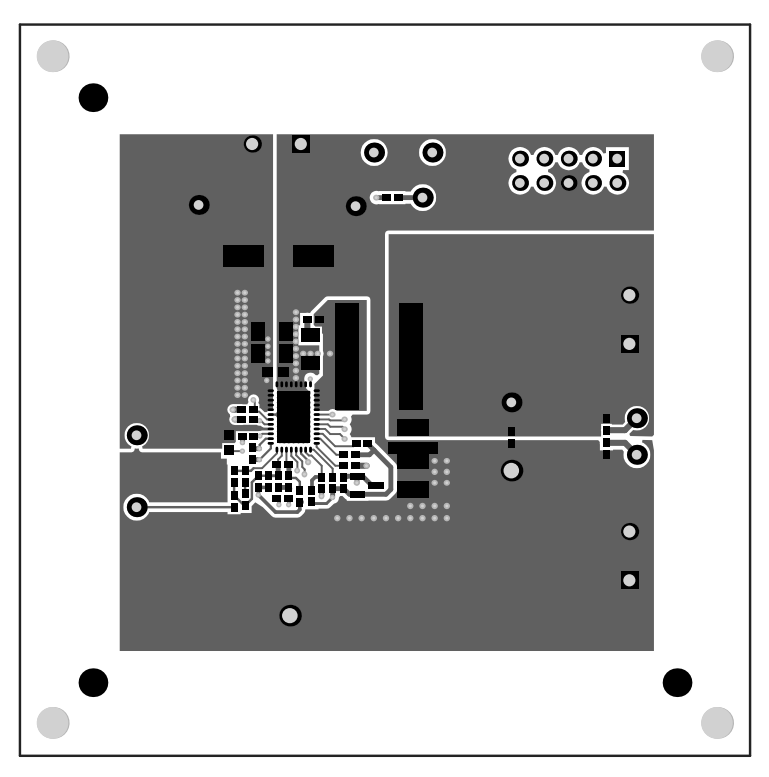

Figure 9-2. PWR-634EVM Top Copper

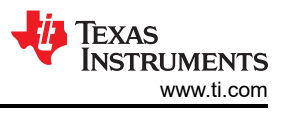

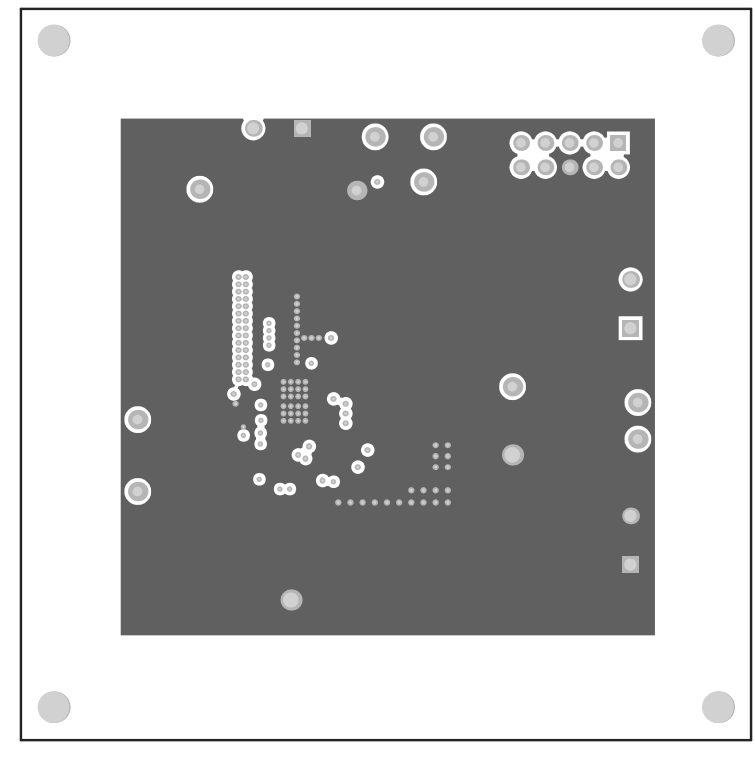

Figure 9-3. PWR-634EVM Layer 1 (Top View)

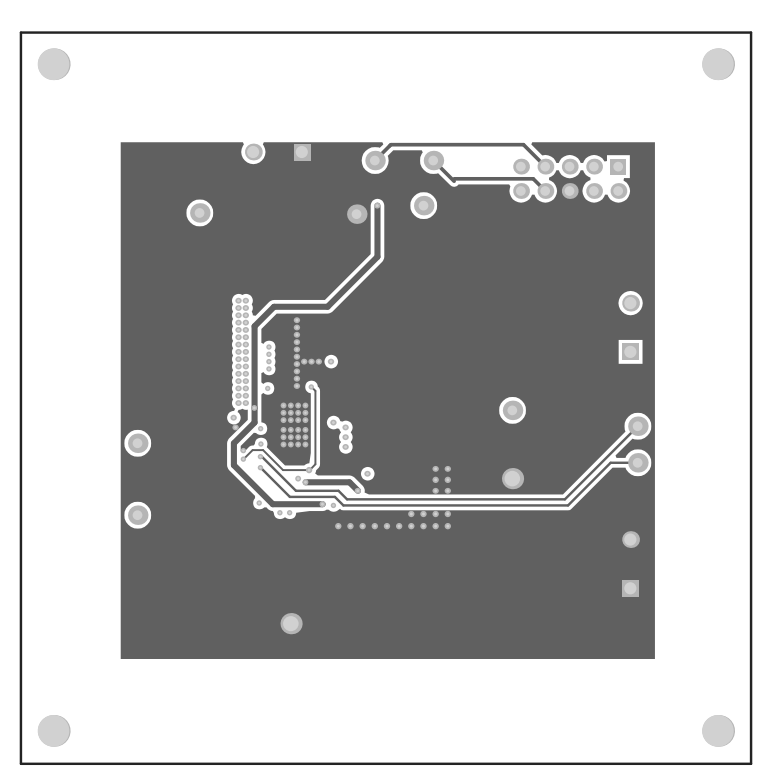

Figure 9-4. PWR-634EVM Layer 2 (Top View)

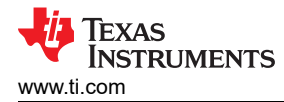

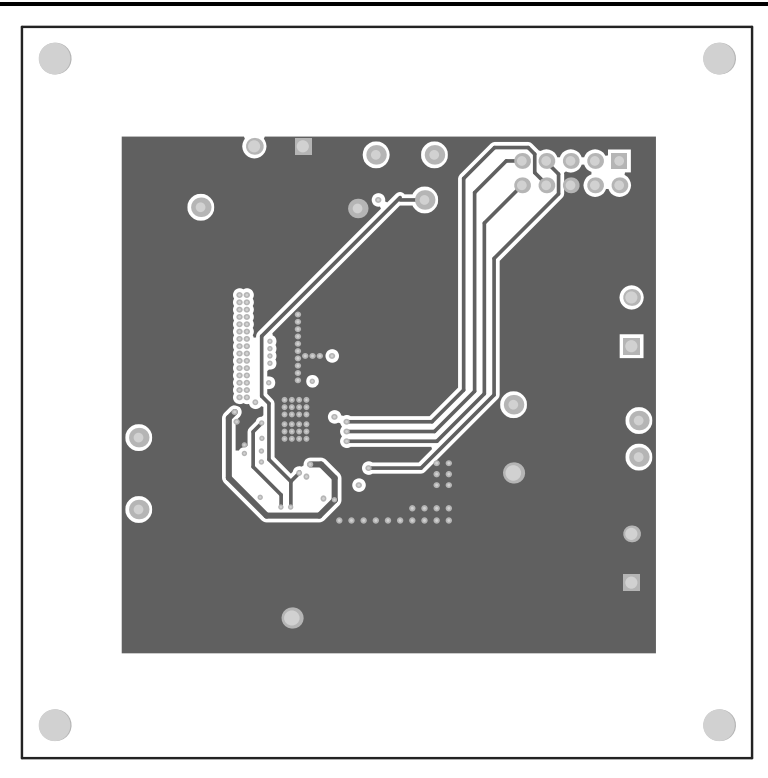

Figure 9-5. PWR-634EVM Layer 3 (Top View)

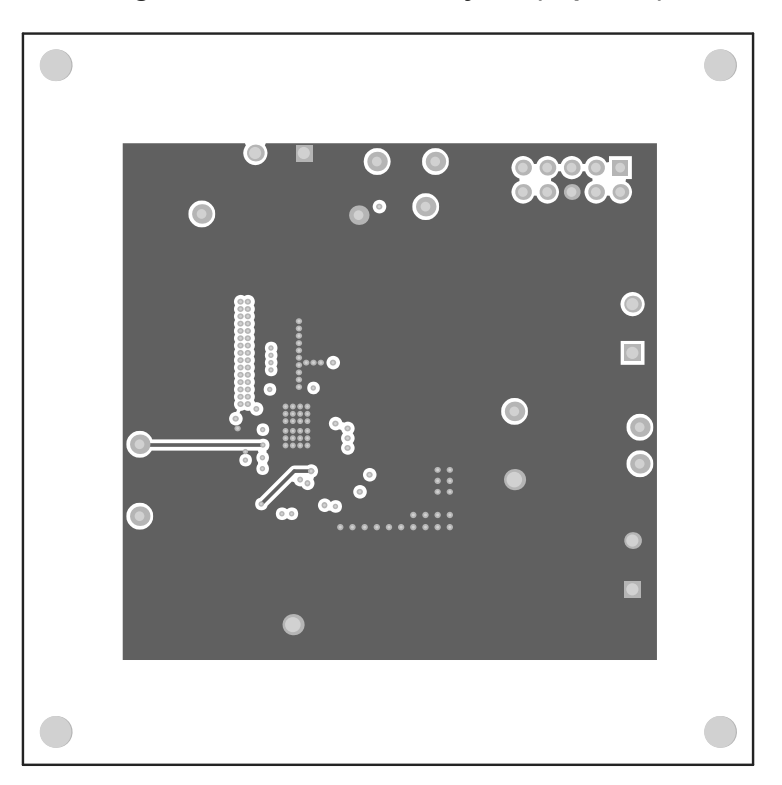

Figure 9-6. PWR-634EVM Layer 4 (Top View)

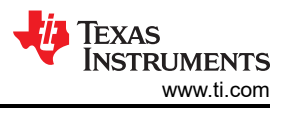

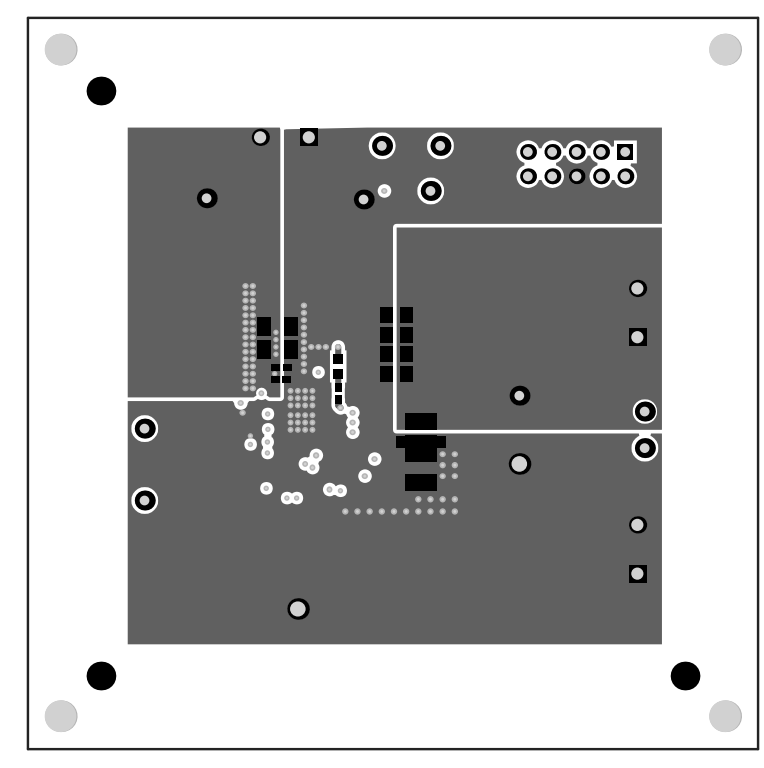

Figure 9-7. PWR-634EVM Bottom Copper (Top X-ray View)

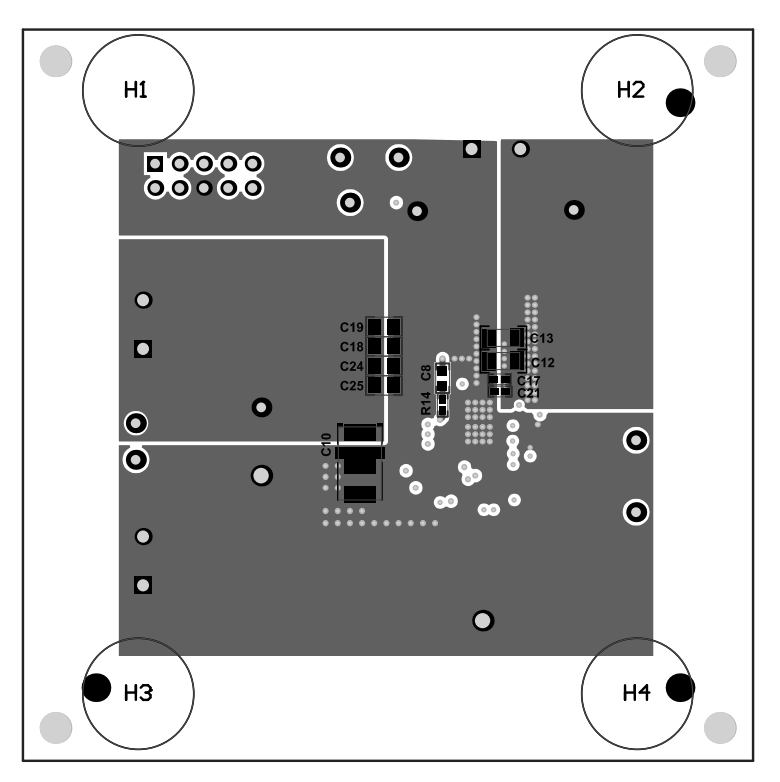

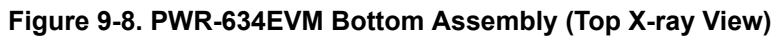

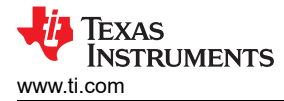

## **10 List of Materials**

Table 10-1 lists the EVM components list according to Figure 3-1.

Note

The TPS544C20 version is used for this example.

| DES                   | ΟΤΥ | DESCRIPTION                                                              |                         | MANUFACTURER               |
|-----------------------|-----|--------------------------------------------------------------------------|-------------------------|----------------------------|
|                       | 2   |                                                                          |                         |                            |
| 02, 017, 021          | 3   | Capacitor, ceramic, 1000 pF, 50 V, ±10%, X7R, 0402                       | C1005X7R1H102K          | TDK                        |
| C4                    | 1   | Capacitor, ceramic, 0.01 $\mu$ F, 25 V, ±10%, X7R, 0402                  | C1005X7R1E103K          |                            |
| C5                    | 1   | Capacitor, ceramic, 4.7 µF, 16 V, ±10%, X5R, 0603                        | GRM188R61C475KAA<br>J   | MuRata                     |
| C6                    | 1   | Capacitor, ceramic, 4.7 µF, 10 V, ±20%, X5R, 0402                        | GRM155R61A475M          | MuRata                     |
| C7                    | 1   | Capacitor, ceramic, 0.1 µF, 10 V, ±10%, X5R, 0402                        | GRM155R61A104KA0<br>1D  | MuRata                     |
| C8, C16               | 2   | Capacitor, ceramic, 0.1 µF, 25 V, ±5%, X7R, 0603                         | C0603C104J3RACTU        | Kemet                      |
| C9, C10               | 2   | Capacitor, TA, 560uF, 2 V, +/-10%, 0.005 Ω, SMD                          | 2TPLF560M5              | Sanyo                      |
| C12, C13, C14,<br>C15 | 4   | Capacitor, ceramic, 10 $\mu\text{F},$ 25 V, ±10%, X7R, 1206              | GRM31CR71E106KA1<br>2L  | MuRata                     |
| C18, C19, C24,<br>C25 | 4   | Capacitor, ceramic, 47 µF, 6.3 V, ±20%, X5R, 0805                        | JMK212BJ476MG-T         | Taiyo Yuden                |
| C22, C26              | 2   | Capacitor, ceramic, 1 µF, 25 V, ±10%, X5R, 0402                          | C1005X5R1E105K050<br>BC | TDK                        |
| C23                   | 1   | Capacitor, aluminum, 470 $\mu\text{F},$ 16 V, ±20%, $\Omega,$ SMD        | EMVA160ADA471MH<br>A0G  | Nippon Chemi-Con           |
| C1, C3                | 0   | Capacitor, ceramic, 0.01 µF, 25 V, ±10%, X7R, 0402                       | C1005X7R1E103K          | TDK                        |
| C11                   | 0   | Capacitor, ceramic, 1000 pF, 50 V, ±10%, X7R, 0402                       | C1005X7R1H102K          | TDK                        |
| C20                   | 1   | Capacitor, ceramic, 120 pF, 50 V, ±5%, C0G/NP0, 0402                     | C1005C0G1H121J          | TDK                        |
| C27                   | 0   | Capacitor, ceramic, 1000 pF, 50 V, ±10%, X7R, 0402                       | C1005X7R1H102K          | TDK                        |
| C28                   | 1   | Capacitor, ceramic, 33 pF, 50 V, ±10%, C0G, 0402                         | C1005X7R1H330K          | TDK                        |
| FID1, FID2,<br>FID3   | 0   | Fiducial mark. There is nothing to buy or mount.                         | N/A                     | N/A                        |
| H1, H2, H3, H4        | 4   | Bumpon, hemisphere, 0.44 × 0.20, clear                                   | SJ-5303 (CLEAR)         | 3M                         |
| J1                    | 1   | Header (shrouded), 100 mil, 5 × 2, gold, TH                              | 5103308-1               | TE Connectivity            |
| J2, J3, J4            | 3   | Terminal block 5.08 mm vert 2 pos                                        | ED120/2DS               | On-Shore Technology        |
| L1                    | 1   | Inductor, Shielded, Composite, 400 nH, 36.8A, 0.0004 $\Omega,$ SMD       | XAL1060-401MEB          | Coilcraft                  |
| LBL1                  | 1   | Thermal transfer printable labels, 0.650" W x 0.200" H - 10,000 per roll | THT-14-423-10           | Brady                      |
| !PCB                  | 1   | Printed circuit board                                                    | PWR634                  | Any                        |
| Q1                    | 1   | Transistor, NPN, 40 V, 0.2 A, SOT-23                                     | MMBT3904                | Fairchild<br>Semiconductor |

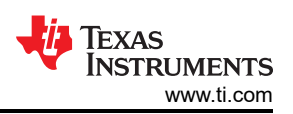

|                                                    | Table 10-1. PWR091 List of Materials (continued) |                                                                     |                      |                   |  |  |  |  |  |  |  |
|----------------------------------------------------|--------------------------------------------------|---------------------------------------------------------------------|----------------------|-------------------|--|--|--|--|--|--|--|
| DES                                                | QTY                                              | DESCRIPTION                                                         | PART NUMBER          | MANUFACTURER      |  |  |  |  |  |  |  |
| R1, R17                                            | 2                                                | Resistor, 100 kΩ, 1%, 0.063 W, 0402                                 | CRCW0402100KFKE<br>D | Vishay-Dale       |  |  |  |  |  |  |  |
| R3, R10, R14                                       | 3                                                | Resistor, 0 Ω, 5%, 0.063 W, 0402                                    | CRCW04020000Z0ED     | Vishay-Dale       |  |  |  |  |  |  |  |
| R6                                                 | 1                                                | Resistor, 20.0 kΩ, 1%, 0.063 W, 0402                                | CRCW040220K0FKE<br>D | Vishay-Dale       |  |  |  |  |  |  |  |
| R13, R15, R18                                      | 3                                                | Resistor, 49.9 Ω, 1%, 0.063 W, 0402                                 | CRCW040249R9FKE<br>D | Vishay-Dale       |  |  |  |  |  |  |  |
| R9                                                 | 1                                                | Resistor, 30.1 kΩ, 1%, 0.063 W, 0402                                | CRCW040230K1FKE<br>D | Vishay-Dale       |  |  |  |  |  |  |  |
| R2, R4                                             | 0                                                | Resistor, 20.0 kΩ, 1%, 0.063 W, 0402                                | CRCW040220K0FKE<br>D | Vishay-Dale       |  |  |  |  |  |  |  |
| R5                                                 | 0                                                | Resistor, 0 Ω, 5%, 0.063 W, 0402                                    | CRCW04020000Z0ED     | Vishay-Dale       |  |  |  |  |  |  |  |
| R16                                                | 0                                                | Resistor, 1.0 Ω, 5%, 0.25 W, 1206                                   | CRCW12061R00JNEA     | Vishay-Dale       |  |  |  |  |  |  |  |
| R8, R11, R12                                       | 3                                                | Resistor, 38.3 kΩ, 1%, 0.063 W, 0402                                | CRCW040238K3FKE<br>D | Vishay-Dale       |  |  |  |  |  |  |  |
| TP1, TP2, TP3,<br>TP4, TP5, TP6,<br>TP7, TP8, TP12 | 11                                               | Test point, miniature, red, TH                                      | 5000                 | Keystone          |  |  |  |  |  |  |  |
| TP9, TP10,<br>TP11                                 | 3                                                | Test point, miniature, black, TH                                    | 5001                 | Keystone          |  |  |  |  |  |  |  |
| U1                                                 | 1                                                | TPS544C20 18-V, 30-A PMBus Synchronous Buck<br>Converters, RVF0040A | TPS544C20RVF         | Texas Instruments |  |  |  |  |  |  |  |

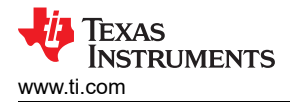

## **11 Revision History**

NOTE: Page numbers for previous revisions may differ from page numbers in the current version.

| Changes from Revision A (June 2014 August 2021) to Revision B () |                                                                                                    | Page |
|------------------------------------------------------------------|----------------------------------------------------------------------------------------------------|------|
| •                                                                | Changed user's guide title<br>Updated the numbering format for tables, figures, and cross-references throughout the document | 2    |
| -                                                                |                                                                                                    | Z    |
| С                                                                | hanges from Revision * (May 2014) to Revision A (June 2014)                                                                  | Page |

### IMPORTANT NOTICE AND DISCLAIMER

TI PROVIDES TECHNICAL AND RELIABILITY DATA (INCLUDING DATA SHEETS), DESIGN RESOURCES (INCLUDING REFERENCE DESIGNS), APPLICATION OR OTHER DESIGN ADVICE, WEB TOOLS, SAFETY INFORMATION, AND OTHER RESOURCES "AS IS" AND WITH ALL FAULTS, AND DISCLAIMS ALL WARRANTIES, EXPRESS AND IMPLIED, INCLUDING WITHOUT LIMITATION ANY IMPLIED WARRANTIES OF MERCHANTABILITY, FITNESS FOR A PARTICULAR PURPOSE OR NON-INFRINGEMENT OF THIRD PARTY INTELLECTUAL PROPERTY RIGHTS.

These resources are intended for skilled developers designing with TI products. You are solely responsible for (1) selecting the appropriate TI products for your application, (2) designing, validating and testing your application, and (3) ensuring your application meets applicable standards, and any other safety, security, regulatory or other requirements.

These resources are subject to change without notice. TI grants you permission to use these resources only for development of an application that uses the TI products described in the resource. Other reproduction and display of these resources is prohibited. No license is granted to any other TI intellectual property right or to any third party intellectual property right. TI disclaims responsibility for, and you will fully indemnify TI and its representatives against, any claims, damages, costs, losses, and liabilities arising out of your use of these resources.

TI's products are provided subject to TI's Terms of Sale or other applicable terms available either on ti.com or provided in conjunction with such TI products. TI's provision of these resources does not expand or otherwise alter TI's applicable warranties or warranty disclaimers for TI products.

TI objects to and rejects any additional or different terms you may have proposed.

Mailing Address: Texas Instruments, Post Office Box 655303, Dallas, Texas 75265 Copyright © 2022, Texas Instruments Incorporated